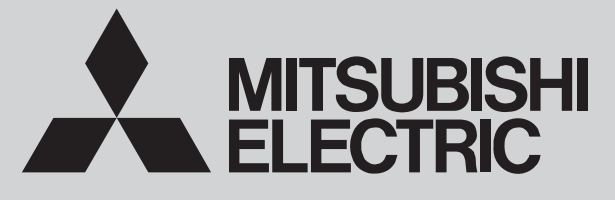

SPLIT-TYPE, HEAT PUMP AIR CONDITIONERS

July 2016

No. OCH516 REVISED EDITION-B

## **TECHNICAL & SERVICE MANUAL**

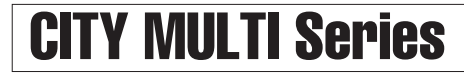

Wall Mounted R410A

Indoor unit [Model Name]

PKFY-P06NBMU-E2

### [Service Ref.]

## PKFY-P06NBMU-E2 PKFY-P06NBMU-E2R1

- Revision:
- Added
   PKFY-P06NBMU-E2R1 in
- REVISED EDITION-B.
- Some descriptions have
- been modified.

OCH516 REVISED EDITION-A is void.

#### Notes:

- This manual describes only service data of the indoor units.
- RoHS compliant products have <G> mark on the spec name plate.

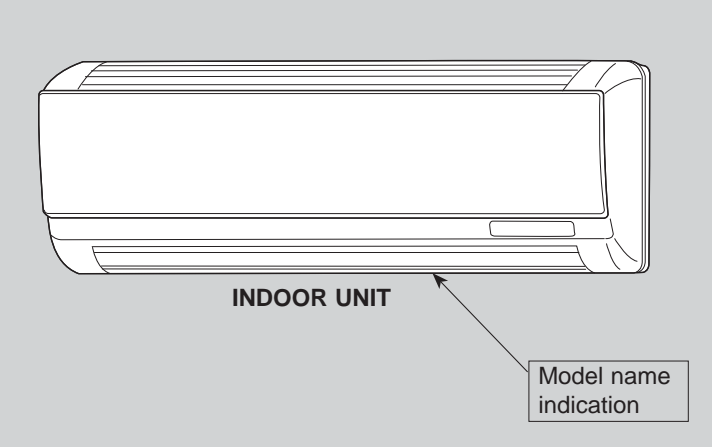

### CONTENTS

| TECHNICAL CHANGES2              |
|---------------------------------|
| 1. SAFETY PRECAUTION 2          |
| 2. PARTS NAMES AND FUNCTIONS    |
| 3. SPECIFICATION 10             |
| 4. OUTLINES AND DIMENSIONS      |
| 5. WIRING DIAGRAM ······14      |
| 6. REFRIGERANT SYSTEM DIAGRAM15 |
| 7. MICROPROCESSOR CONTROL 16    |
| 8. TROUBLESHOOTING22            |
| 9. DISASSEMBLY PROCEDURE29      |
| PARTS CATALOG (OCB516)          |

# **CITY MULTI**

## **TECHNICAL CHANGES**

### PKFY-P06NBMU-E2 → PKFY-P06NBMU-E2R1

HEAT EXCHANGER and LEV have been changed.

SAFETY PRECAUTION

## CAUTIONS RELATED TO NEW REFRIGERANT

#### Cautions for units utilizing refrigerant R410A

1

#### Do not use the existing refrigerant piping.

The old refrigerant and lubricant in the existing piping contains a large amount of chlorine which may cause the lubricant deterioration of the new unit.

#### Use "low residual oil piping"

If there is a large amount of residual oil (hydraulic oil, etc.) inside the piping and joints, deterioration of the lubricant will result.

Store the piping indoors, and both ends of the piping sealed until just before brazing. (Leave elbow joints, etc. in their packaging.)

If dirt, dust or moisture enters into refrigerant cycle, that can cause deterioration of refrigerant oil or malfunction of compressor.

The refrigerant oil applied to flare and flange connections must be ester oil, ether oil or alkylbenzene oil in a small amount.

If large amount of mineral oil enters, that can cause deterioration of refrigerant oil, etc.

## Charge refrigerant from liquid phase of gas cylinder.

If the refrigerant is charged from gas phase, composition change may occur in refrigerant and the efficiency will be lowered.

#### Do not use refrigerant other than R410A.

If other refrigerant (R22, etc.) is used, chlorine in refrigerant can cause deterioration of refrigerant oil, etc.

## Use a vacuum pump with a reverse flow check valve.

Vacuum pump oil may flow back into refrigerant cycle and that can cause deterioration of refrigerant oil, etc.

## Use the following tools specifically designed for use with R410A refrigerant.

The following tools are necessary to use R410A refrigerant.

| Tools for R410A   |                        |  |  |  |
|-------------------|------------------------|--|--|--|
| Gauge manifold    | Flare tool             |  |  |  |
| Charge hose       | Size adjustment gauge  |  |  |  |
| Gas leak detector | Vacuum pump adaptor    |  |  |  |
| Torque wrench     | Electronic refrigerant |  |  |  |
|                   | charging scale         |  |  |  |

#### Handle tools with care.

If dirt, dust or moisture enters into refrigerant cycle, that can cause deterioration of refrigerant oil or malfunction of compressor.

#### Do not use a charging cylinder.

If a charging cylinder is used, the composition of refrigerant will change and the efficiency will be lowered.

### Use the specified refrigerant only.

Never use any refrigerant other than that specified. Doing so may cause a burst, an explosion, or fire when the unit is being used, serviced, or disposed of. Correct refrigerant is specified in the manuals and on the spec labels provided with our products. We will not be held responsible for mechanical failure, system malfunction, unit breakdown or accidents caused by failure to follow the instructions.

Ventilate the room if refrigerant leaks during operation. If refrigerant comes into contact with a flame, poisonous gases will be released.

## PARTS NAMES AND FUNCTIONS

## 2-1. Indoor unit

2

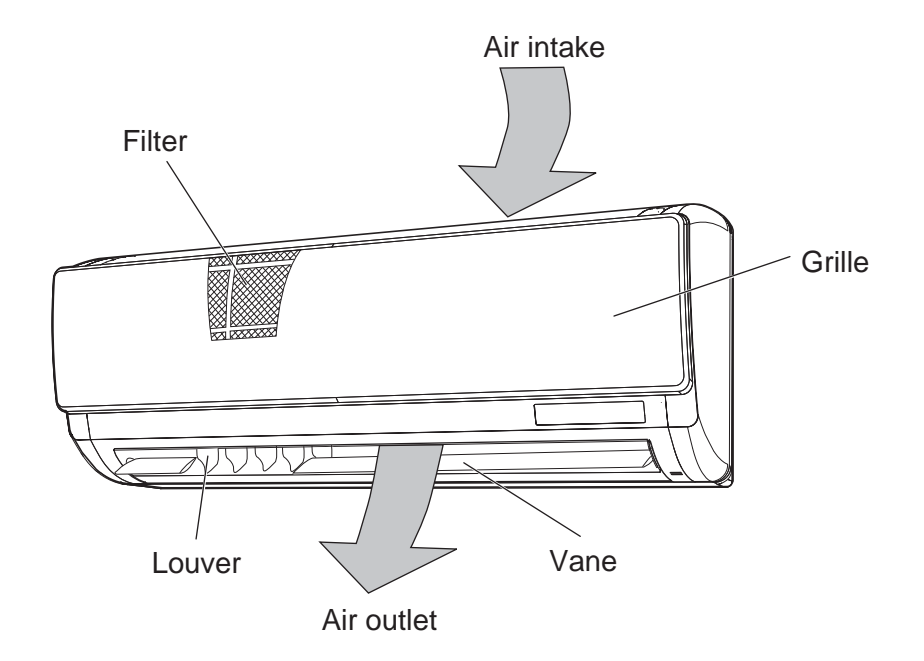

## 2-2. Wired Remote Controller <PAR-32MAA> <PAC-YT53CRAU>

### Wired remote controller function

The functions which can be used are restricted according to each model.

 $\bigcirc$  : Supported  $\times$  : Unsupported

|                                                | Eurotion                                   | PAR-3     |                 |                 |
|------------------------------------------------|--------------------------------------------|-----------|-----------------|-----------------|
|                                                | Function                                   | Slim      | City multi      | PAC-1155CRAU    |
| Body                                           | Product size $H \times W \times D$ (mm)    | 120 × 1   | 120 × 70 × 14.5 |                 |
|                                                | LCD                                        | Full Do   | ot LCD          | Partial Dot LCD |
|                                                | Backlight                                  | $\subset$ | )               | 0               |
| Energy-saving Energy-saving operation schedule |                                            | 0         | ×               | ×               |
|                                                | Automatic return to the preset temperature | $\subset$ | ×               |                 |
| Restriction                                    | Setting the temperature range restriction  | 0         |                 | 0               |
| Function*                                      | Operation lock function                    | 0         |                 | 0               |
|                                                | Weekly timer                               | C         | ×               |                 |
|                                                | ON/OFF timer                               | 0         |                 | ×               |
| High Power                                     |                                            | 0         | ×               | ×               |
|                                                | Manual vane angle                          | C         | )               | ×               |

\*Some functions may not be available depending on model types.

### 2-2-1. Wired Remote Controller <PAR-32MAA>

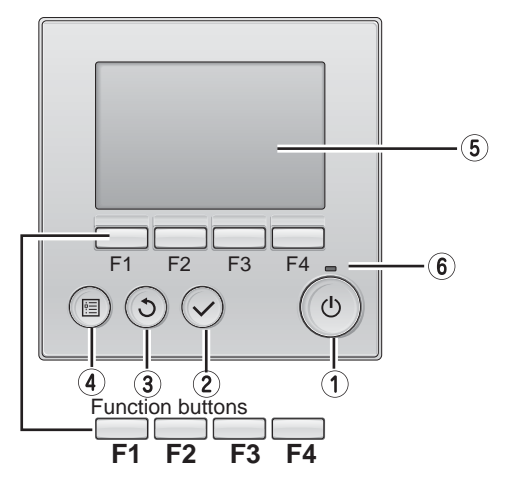

#### **1 ON/OFF button**

Press to turn ON/OFF the indoor unit.

#### **2 SELECT** button

Press to save the setting.

#### **3 RETURN button**

Press to return to the previous screen.

#### **(4) MENU button**

Press to bring up the Main menu.

#### **5** Backlit LCD

Operation settings will appear.

When the backlight is off, pressing any button turns the backlight on and it will stay lit for a certain period of time depending on the screen.

When the backlight is off, pressing any button turns the backlight on and does not perform its function. (except for the 0 (ON/OFF) button)

The functions of the function buttons change depending on the screen. Refer to the button function guide that appears at the bottom of the LCD for the functions they serve on a given screen.

When the system is centrally controlled, the button function guide that corresponds to the locked button will not appear.

#### <Main display>

#### <Main menu>

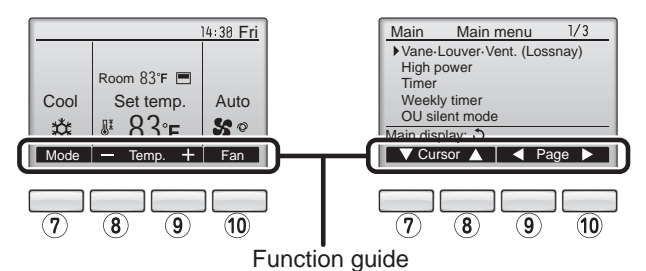

#### (6) ON/OFF lamp

This lamp lights up in green while the unit is in operation. It blinks while the remote controller is starting up or when there is an error.

#### ⑦ Function button F1

Main display : Press to change the operation mode. Main menu : Press to move the cursor down.

#### **8** Function button F2

Main display : Press to decrease temperature. Main menu : Press to move the cursor up.

#### 9 Function button F3

Main display : Press to increase temperature. Main menu : Press to go to the previous page.

#### 10 Function button F4

Main display : Press to change the fan speed. Main menu : Press to go to the next page. The main display can be displayed in 2 different modes: "Full" and "Basic".

The initial setting is "Full". To switch to the "Basic" mode, change the setting on the Main display setting. <Full mode>

#### <Basic mode>

All icons are displayed for explanation.

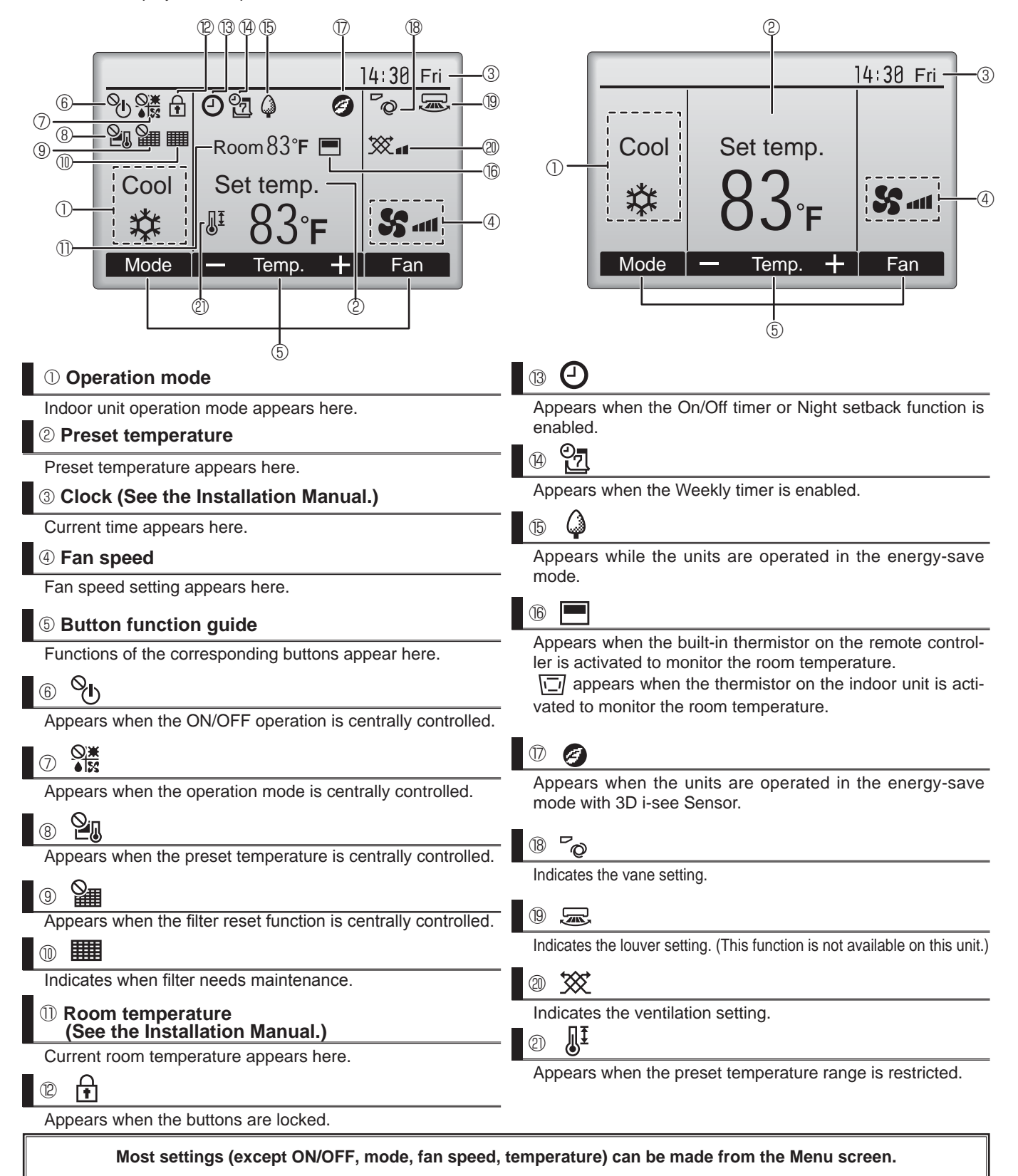

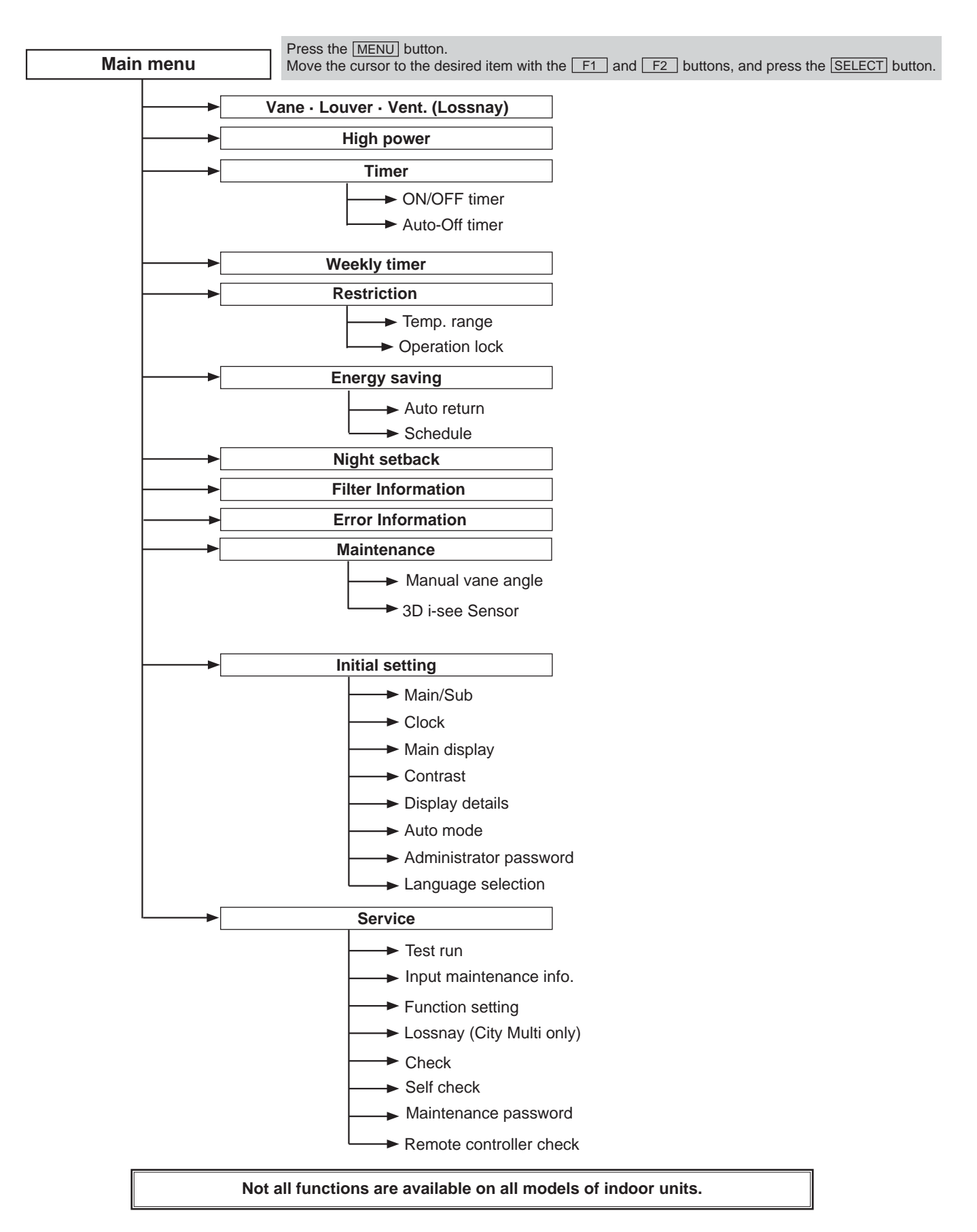

#### Main menu list

| Setting and display items          |                      | Setting details                                                                                                    |  |  |  |
|------------------------------------|----------------------|----------------------------------------------------------------------------------------------------|--|--|--|
| Vane · Louver · Vent.<br>(Lossnay) |                      | Use to set the vane angle.<br>• Select a desired vane setting from 5 different settings.<br>Use to turn ON/OFF the louver.<br>• Select a desired setting from "ON" and "OFF."<br>Use to set the amount of ventilation.<br>• Select a desired setting from "Off," "Low," and "High."                                                                                     |  |  |  |
| High power                         |                      | Use to reach the comfortable room temperature quickly.<br>• Units can be operated in the High-power mode for up to 30 minutes.                                                                                                    |  |  |  |
| Timer                              | ON/OFF<br>timer*     | Use to set the operation ON/OFF times.<br>• Time can be set in 5-minute increments.                                                                                                    |  |  |  |
|                                    | Auto-Off<br>timer    | Use to set the Auto-Off time.<br>• Time can be set to a value from 30 to 240 in 10-minute increments.                                                                                                    |  |  |  |
| Weekly timer*                      |                      | Use to set the weekly operation ON/OFF times.<br>• Up to 8 operation patterns can be set for each day.<br>(Not valid when the ON/OFF timer is enabled.)                                                                                                    |  |  |  |
| Restriction                        | Temp. range          | Use to restrict the preset temperature range.<br>• Different temperature ranges can be set for different operation modes.                                                                                                    |  |  |  |
|                                    | Operation<br>lock    | Use to lock selected functions.<br>• The locked functions cannot be operated.                                                                                                    |  |  |  |
| Energy<br>saving                   | Auto return          | Use to get the units to operate at the preset temperature after performing energy-save operation for a specified time period.<br>• Time can be set to a value from 30 and 120 in 10-minute increments.<br>(This function will not be valid when the preset temperature ranges are restricted.)                                                                          |  |  |  |
| Schedule*                          |                      | <ul> <li>Set the start/stop times to operate the units in the energy-save mode for each day of the week, and set the energy-saving rate.</li> <li>Up to 4 energy-save operation patterns can be set for each day.</li> <li>Time can be set in 5-minute increments.</li> <li>Energy-saving rate can be set to a value from 0% or 50 to 90% in 10% increments.</li> </ul> |  |  |  |
| Night setback*                     |                      | <ul> <li>Use to make Night setback settings.</li> <li>Select "Yes" to enable the setting, and "No" to disable the setting. The temperature range and the start/stop times can be set.</li> </ul>                                                                                                    |  |  |  |
| Filter informat                    | tion                 | Use to check the filter status. • The filter sign can be reset.                                                                                                    |  |  |  |
| Error information                  |                      | <ul> <li>Use to check error information when an error occurs.</li> <li>Check code, error source, refrigerant address, unit model, manufacturing number, contact information (dealer's phone number) can be displayed.</li> <li>(The unit model, manufacturing number, and contact information need to be registered in advance to be displayed.)</li> </ul>             |  |  |  |
| Maintenance                        | Manual<br>vane angle | Use to set the vane angle for each vane to a fixed position.                                                                                                    |  |  |  |
|                                    | 3D i-see<br>Sensor   | Use to set the following functions for 3D i-see Sensor.<br>• Air distribution • Energy saving option • Seasonal airflow                                                                                                    |  |  |  |
| Initial setting                    | Clock                | Use to set the current time.                                                                                                    |  |  |  |
|                                    | Main display         | Use to switch between "Full" and "Basic" modes for the Main display.<br>• The initial setting is "Full."                                                                                                    |  |  |  |
|                                    | Contrast             | Use to adjust screen contrast.                                                                                                    |  |  |  |
| Language selection                 |                      | Use to select the desired language.                                                                                                    |  |  |  |

| Setting and d                                                                                | isplay items                  | Setting details                                                                                                    |
|----------------------------------------------------------------------------------------------|-------------------------------|----------------------------------------------------------------------------------------------------|
| Input<br>maintenance<br>LOSSNAY<br>setting<br>Check<br>Self check<br>Maintenance<br>password |                               | Select "Input maintenance Info." from the Service menu to bring up the Maintenance<br>information screen.<br>The following settings can be made from the Maintenance Information screen.<br>• Model name input • Serial No. input • Dealer information input |
|                                                                                              |                               | This setting is required only when the operation of City Multi units is interlocked with LOSSNAY units.                                                                                                    |
|                                                                                              |                               | Error history: Display the error history and execute delete error history.                                                                                                    |
|                                                                                              |                               | Error history of each unit can be checked via the remote controller.                                                                                                    |
|                                                                                              |                               | Use to change the maintenance password.                                                                                                    |
|                                                                                              | Remote<br>controller<br>check | When the remote controller does not work properly, use the remote controller checking function to troubleshoot the problem.                                                                                                    |

## 2-2-2. Wired Remote Controller <PAC-YT53CRAU>

#### Note:

The phrase "Wired remote controller" in this manual refers only to the PAC-YT53CRAU.

If you need any information for the other remote controller, please refer to either the installation manual or initial setting manual which are included in remote controller's box.

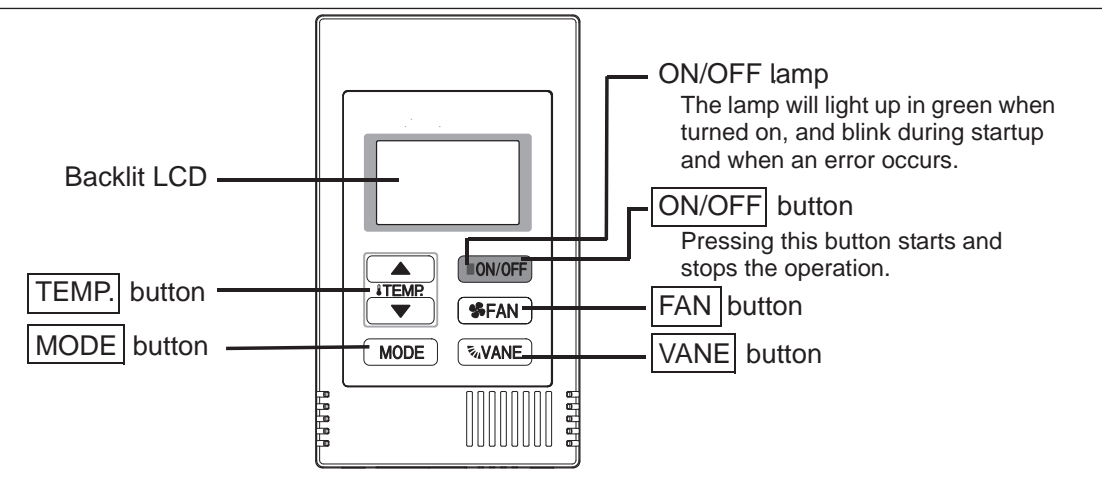

Note: To set the functions that are not available on this controller (PAC-YT53CRAU) such as Louver, use the centralized controller.

### **Display section**

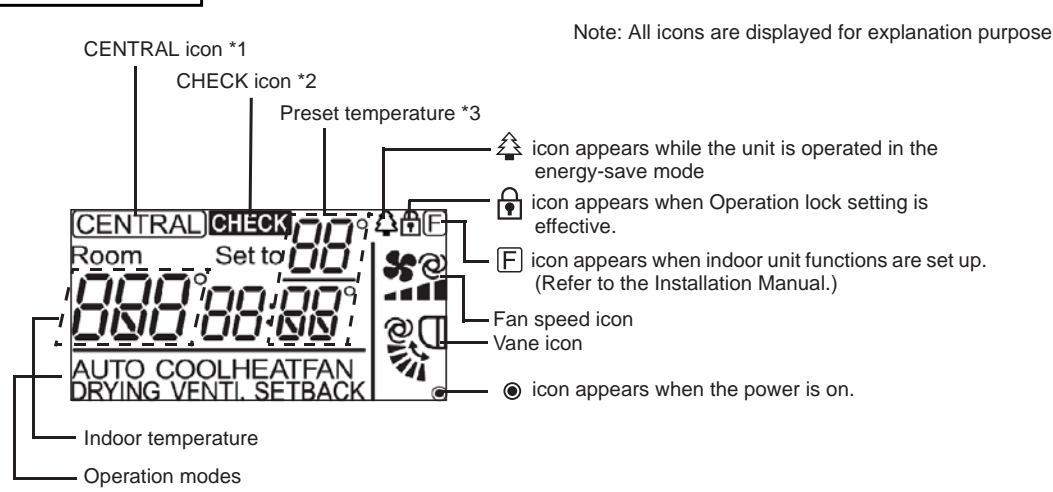

\*1 (CENTRAL) icon

Appears when one of the following local operations is prohibited: ON/OFF; operation mode; preset temperature; fan speed; vane.

#### \*2 CHECK icon

For City Multi, when an error occurs, power indicator will blink, and unit address (3 digits) and check code (4 digits) will blink.

Check the error status, stop the operation, and consult your dealer.

#### \*3 Preset temperature

\* Centigrade or Fahrenheit is selectable. Refer to the Installation Manual for details.

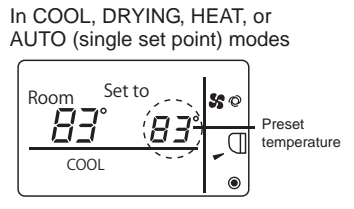

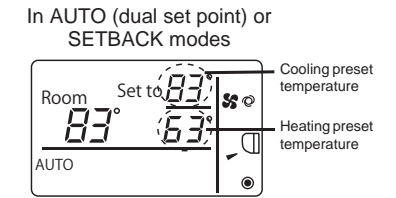

OCH516B

## 3 SPECIFICATION

## 3-1. Specifications

| Service Ref.           |                                                                                                    |                     | PKFY-P06NBMU-E2<br>PKFY-P06NBMU-E2R1                                                           |                                                                       |  |  |
|------------------------|----------------------------------------------------------------------------------------------------|---------------------|------------------------------------------------------------------------------------------------|-----------------------------------------------------------------------|--|--|
| Power source           |                                                                                                    |                     | 1-phase 208/230V 60Hz                                                                          |                                                                       |  |  |
| Cooling capacity *1 kW |                                                                                                    | kW                  | 18                                                                                             |                                                                       |  |  |
| (Nominal)              | *1                                                                                                    | BTU/h               | 6,000                                                                                          |                                                                       |  |  |
|                        | Power input                                                                                                    | kW                  | 0.03                                                                                           |                                                                       |  |  |
|                        | Current input                                                                                                    | A                   | 0.15                                                                                           |                                                                       |  |  |
| Heating capacity       | *2                                                                                                    | kW                  | 2.0                                                                                            |                                                                       |  |  |
| (Nominal)              | *2                                                                                                    | BTU/h               | 6,700                                                                                          |                                                                       |  |  |
|                        | Power input                                                                                                    | kW                  | 0.03                                                                                           |                                                                       |  |  |
|                        | Current input                                                                                                    | А                   | 0.15                                                                                           |                                                                       |  |  |
| External finish        |                                                                                                    |                     | Plastic, MUNSELL (1.0Y 9.2/0.2)                                                                |                                                                       |  |  |
| External dimension     | H × W × D                                                                                                    | inch                | 11-5/8" × 32-1/8" × 8-7/8"                                                                     |                                                                       |  |  |
|                        |                                                                                                    | mm                  | 295 × 815 × 225                                                                                |                                                                       |  |  |
| Net weight             |                                                                                                    | lb (kg)             | 22 (10)                                                                                        |                                                                       |  |  |
| Heat exchanger         | 1                                                                                                    |                     | Cross fin (Aluminum fin and copper tube)                                                       |                                                                       |  |  |
| Fan                    | Type × Quantity                                                                                                    |                     | Line flow fan x 1                                                                              |                                                                       |  |  |
|                        | External                                                                                                    | Pa                  | 0                                                                                              |                                                                       |  |  |
|                        | static press.                                                                                                    | mmH <sub>2</sub> O  | 0                                                                                              |                                                                       |  |  |
|                        | Motor type                                                                                                    | 1 1 1 1 1           | 1-phase induction motor                                                                        |                                                                       |  |  |
|                        | Motor output                                                                                                    | KVV                 | 0.008                                                                                          |                                                                       |  |  |
|                        | Driving mechanisr                                                                                                    | n<br>I              | Direct-driven by motor                                                                         |                                                                       |  |  |
|                        | Airflow rate                                                                                                    | m <sup>3</sup> /min | 4.9 - 5.2 - 5.6 - 5.9                                                                          |                                                                       |  |  |
|                        | (Low-Mid2-Mid1-High)                                                                                                    | L/s                 | 82 - 87 - 93 - 98                                                                              |                                                                       |  |  |
| Noise level (Levy Mi   | do Midt Lligh)                                                                                                    | cfm                 | 170 - 180 - 200 - 210                                                                          |                                                                       |  |  |
| (monoured in open      | laz-Mila'i -Hign)                                                                                                    | dB <a></a>          | 32 - 33 - 35 -36                                                                               |                                                                       |  |  |
| Insulation material    |                                                                                                    |                     | Polvethylene sheet                                                                             | Polyethylena cheat                                                    |  |  |
| Air filter             |                                                                                                    |                     | PP honevcomb                                                                                   |                                                                       |  |  |
| Protection device      |                                                                                                    |                     | Fuse                                                                                           | Fuse                                                                  |  |  |
| Refrigerant control of | device                                                                                                    |                     | LEV                                                                                            |                                                                       |  |  |
| Connectable outdoo     | or unit                                                                                                    |                     | R410A CITY MULTI                                                                               |                                                                       |  |  |
| Diameter of            | Liquid (R410A)                                                                                                    | inch (mm)           | ø1/4"(ø6.35 ) Flare                                                                            |                                                                       |  |  |
| refrigerant pipe       |                                                                                                    |                     | ø1/4" (ø6.35) Flare                                                                            |                                                                       |  |  |
|                        | Gas (R410A)                                                                                                    | inch (mm)           | (01/2" (012.7) Flare                                                                           |                                                                       |  |  |
|                        |                                                                                                    | , ,                 | ø1/2"(ø12.7) Flare                                                                             |                                                                       |  |  |
| Field drain pipe size  | 9                                                                                                    | inch (mm)           | I.D. 5/8" (16)                                                                                 |                                                                       |  |  |
| Standard               | Document                                                                                                    |                     | Installation Manual, Instruction Book                                                          |                                                                       |  |  |
| attachment             | Accessory                                                                                                    |                     | MA remote controller cable                                                                     |                                                                       |  |  |
| Optional parts         | External heater ac                                                                                                    | lapter              | PAC-SA88HA-E                                                                                   |                                                                       |  |  |
| Remarks                | Installation                                                                                                    |                     | Details on foundation work, insulation work, electrical wiring, power source switch, and other | items shall be referred to                                            |  |  |
|                        |                                                                                                    |                     | the Installation Manual.                                                                       |                                                                       |  |  |
|                        | *1 Nominal cooling at                                                                                                    | nditions            | *2 Nominal heating conditions                                                                  | Unit converter                                                        |  |  |
| Indoor                 | : 80°FDB/67°FW/B                                                                                                    | 26.7°CDB/10         | 2 INFINITIAL TRAUTING CONDITIONS<br>).4°CWB) 70°FDB(21°CDB)                                    | $kcal/h = kW \times 860$                                              |  |  |
| Outdoor                | : 95°FDB (35°CDB)                                                                                                    |                     | 47°FDB/43°FWB (8.3°CDB/6.1°CWB)                                                                | Btu/h = kW $\times$ 3,412<br>cfm = m <sup>3</sup> /min $\times$ 35.31 |  |  |
| Pipe length            | Pipe length:         25 ft. (7.6 m)         25 ft. (7.6 m)           b         = kg/0.4536         b         = kg/0.4536 |                     |                                                                                                |                                                                       |  |  |
| Level difference       | 0 ft (0 m)                                                                                                    |                     | U tt (U m)                                                                                     | is subject to rounding                                                |  |  |
| Note: Due to continuin | g improvement, above                                                                                                    | specification       | may be subject to change without notice.                                                       | variation.                                                            |  |  |

## 3-2. Electrical parts specifications

| Service Ref.<br>Parts name                   | Symbol | PKFY-P06NBMU-E2<br>PKFY-P06NBMU-E2R1                                                |  |  |  |
|----------------------------------------------|--------|-------------------------------------------------------------------------------------|--|--|--|
| Room temperature detection thermistor        | TH21   | Resistance 30°F/15.8kΩ, 50°F/9.6kΩ, 70°F/6.0kΩ, 80°F/4.8kΩ, 90°F/3.9kΩ, 100°F/3.2kΩ |  |  |  |
| Pipe temperature detection thermistor/liquid | TH22   | Resistance 30°F/15.8kΩ, 50°F/9.6kΩ, 70°F/6.0kΩ, 80°F/4.8kΩ, 90°F/3.9kΩ, 100°F/3.2kΩ |  |  |  |
| Pipe temperature detection thermistor/gas    | TH23   | Resistance 30°F/15.8kΩ, 50°F/9.6kΩ, 70°F/6.0kΩ, 80°F/4.8kΩ, 90°F/3.9kΩ, 100°F/3.2kΩ |  |  |  |
| Fuse<br>(Indoor controller board)            | FUSE   | 250V 6A                                                                             |  |  |  |
| Fan motor<br>(with thermal fuse)             | MF     | 4-Pole Output 8W / PS4N8-KB                                                         |  |  |  |
| Fan motor capacitor                          | C1     | 1.2µF × 440V                                                                        |  |  |  |
| Vane motor<br>(with limit switch)            | MV     | MSFBC20 DC12V                                                                       |  |  |  |
| Linear expansion valve                       | LEV    | DC12V Stepping motor drive<br>Port Ø3.2 (0~2000pulse)                               |  |  |  |
| Power supply terminal<br>block               | TB2    | (L1, L2, GR) 250V 20A                                                               |  |  |  |
| Transmission terminal<br>block               | TB5    | (M1, M2, S) 250V 20A                                                                |  |  |  |
| MA remote controller terminal block          | TB15   | (1, 2) 250V 10A                                                                     |  |  |  |

### 3-3. Sound levels

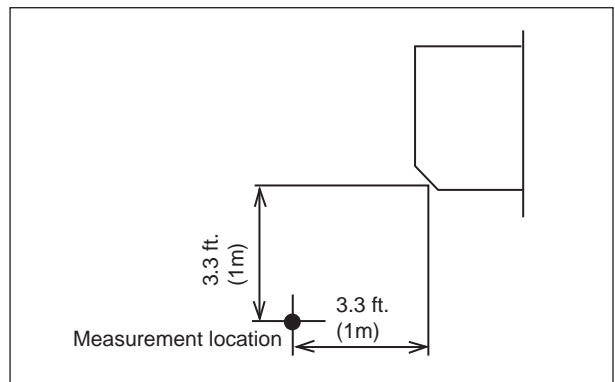

| Sound level at anechoic room : Low-Middle2-Middle1-Hi |                    |  |  |  |
|-------------------------------------------------------|--------------------|--|--|--|
| Service Ref.                                          | Sound level dB (A) |  |  |  |
| PKFY-P06NBMU-E2<br>PKFY-P06NBMU-E2R1                  | 32-33-35-36        |  |  |  |

\* Measured in anechoic room.

## 3-4. NC curve

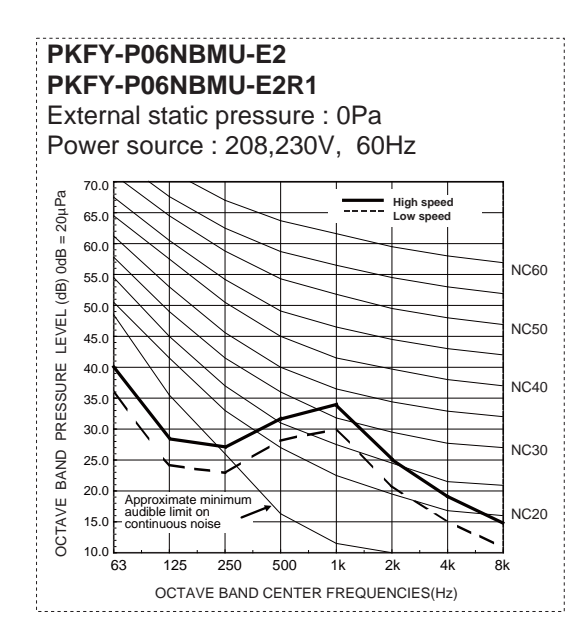

## **OUTLINES AND DIMENSIONS**

4

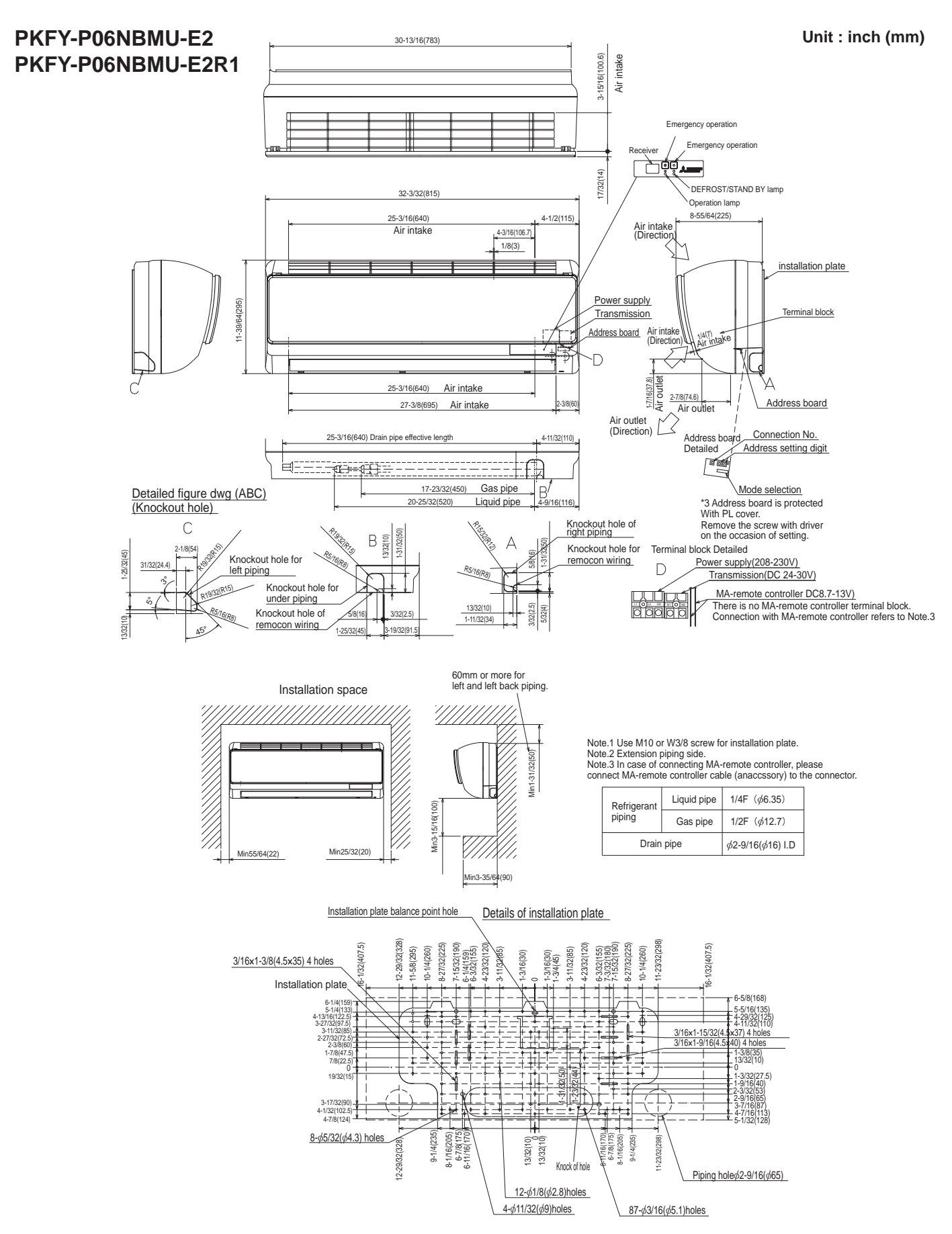

OCH516B

### PKFY-P06NBMU-E2 PKFY-P06NBMU-E2R1

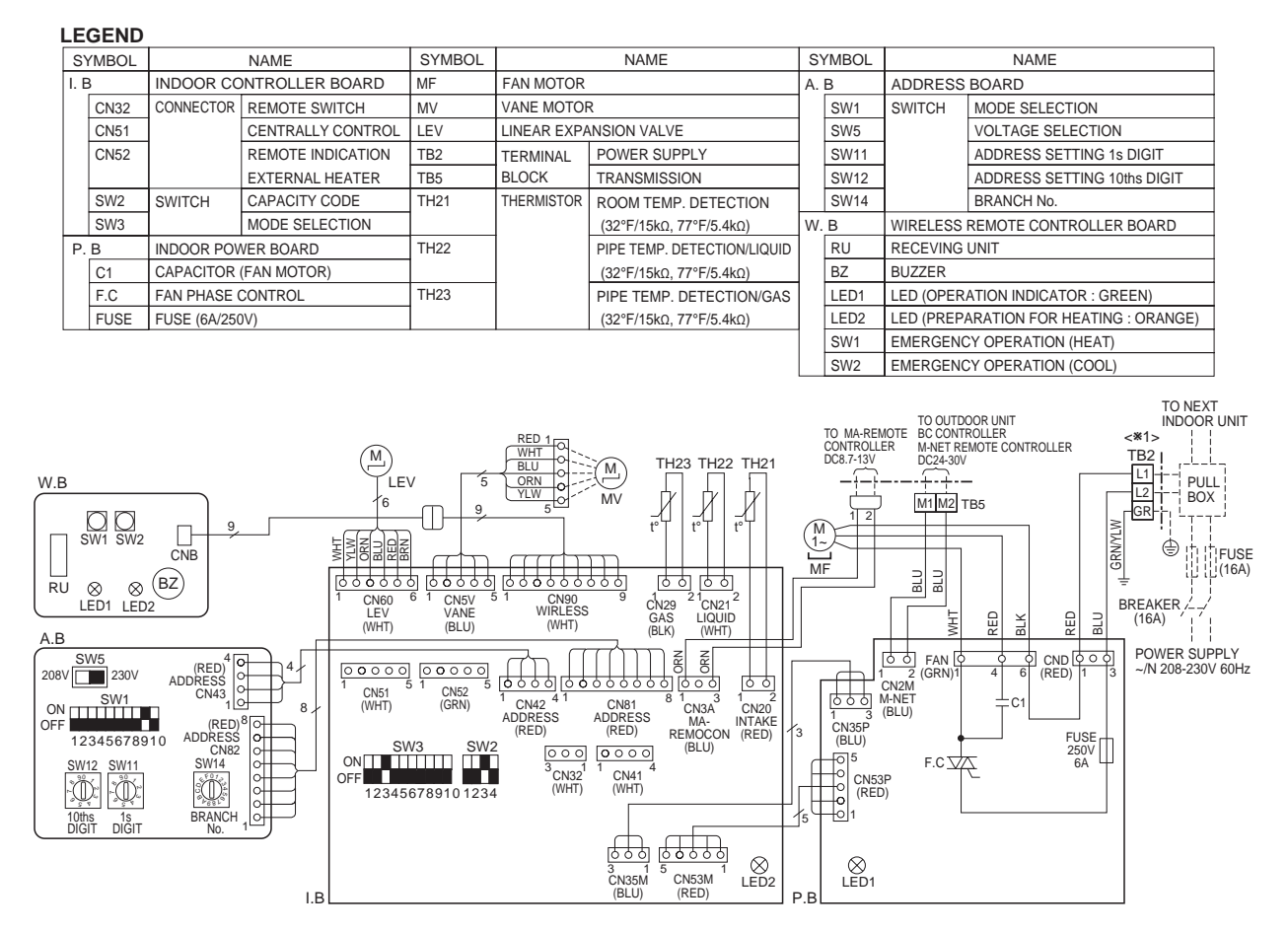

#### Notes:

1.At servicing for outdoor unit, always follow the wiring diagram of outdoor unit.

- 3.In case of using M-NET, please connect to TB5. (Transmission line is non-polar.)
- 4.Symbols used in wiring diagram above are, \_\_\_\_: terminal block, \_\_\_\_: connector.
- 5.The  $\blacksquare$  of dip sw is the switch position.
- 6.Please set the switch SW5 according to the power supply voltage.

Set SW5 to 230V side when the power supply is 230 volts. When the power supply is 208 volts, set SW5 to 208V side.

<\*1> Use Copper Supply Wire.

#### LED on indoor board for service

| Mark | Meaning                                   | Function                                                                    |  |  |
|------|-------------------------------------------|-----------------------------------------------------------------------------|--|--|
| LED1 | Main power supply                         | Main power supply (Indoor unit:208-230V) power on $\rightarrow$ lamp is lit |  |  |
| LED2 | Power supply for<br>MA -Remote controller | Power supply for MA -Remote controller<br>on $\rightarrow$ lamp is lit      |  |  |

## PKFY-P06NBMU-E2 PKFY-P06NBMU-E2R1

6

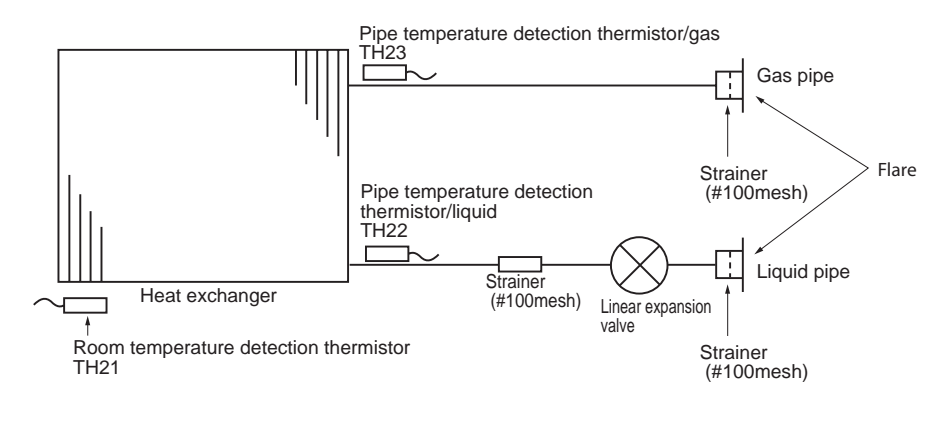

Unit: inch (mm)

| Service ref. | PKFY-P06NBMU-E2<br>PKFY-P06NBMU-E2R1 |
|--------------|--------------------------------------|
| Gas pipe     | ø1/2" (12.7)                         |
| Liquid pipe  | ¢1/4" (6.35)                         |

## INDOOR UNIT CONTROL 7-1. COOL OPERATION

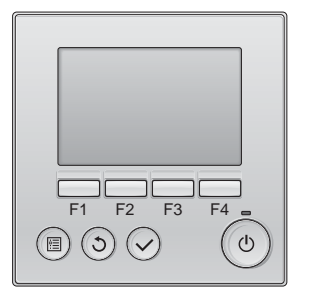

#### <How to operate>

- ① Press () button.
- ② Press [F1] button to display COOL.
- ③ Press [F2] [F3] button to set the desired temperature.
  - **NOTE**: The settable temperature range varies with the model of outdoor units and remote controller.

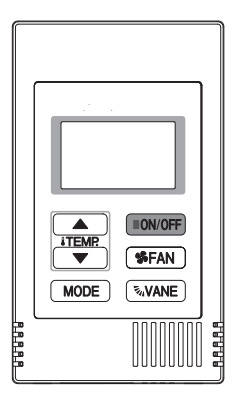

#### <How to operate>

- ① Press POWER ON/OFF button.
- <sup>②</sup> Press the operation MODE button to display COOL.
- ③ Press the TEMP. button to set the desired temperature.
- NOTE: The set temperature changes 1°F when the ♥ or △ button is pressed one time. Cooling 67 to 87°F

| Control Mode                             | Control Details                                                                                                    | Remarks                                                                                                    |
|------------------------------------------|----------------------------------------------------------------------------------------------------|----------------------------------------------------------------------------------------------------|
| 1. Temperature<br>adjustment<br>function | <ul> <li>1-1. Determining temperature adjustment function<br/>(Function to prevent restarting for 3 minutes)</li> <li>Room temperature ≥ Set temperature + 2°F …Thermo-ON</li> <li>Room temperature ≤ Set temperature …Thermo-OFF</li> </ul>                                                                                                    | The ON/OFF commands<br>by the indoor unit<br>thermostatic control<br>are not an ON/OFF<br>commands to the                                                                                                    |
|                                          | <ul> <li>1-2. Anti-freeze control</li> <li>Condition to detect<br/>When the pipe temperature detection thermistor/liquid (TH22) detects 32°F or less in 16 minutes from compressor startup, the anti-freeze control initiates, and the unit enters to the thermo-OFF.</li> <li>Condition to release<br/>The timer which prevents reactivating is set for 3 minutes, and anti-freeze control is cancelled when any one of the following conditions has been satisfied:</li> <li>Pipe temperature detection thermistor/liquid (TH22) reaches 50°F or above.</li> <li>The condition of thermo-OFF has been completed by the thermostat.</li> <li>The operation has changed to a mode other than COOL.</li> </ul> | compressor but an<br>open/close commands<br>to the linear expansion<br>valve. (The compressor<br>stops only when the<br>thermostatic control<br>for all the indoor units<br>connected to the same<br>outdoor unit turns OFF.) |
| 2. Fan                                   | By the remote controller setting (switch of 4 speeds)                                                                                                    |                                                                                                    |
|                                          | Type     Fan speed notch       4 speeds type     5                                                                                                    |                                                                                                    |
| 3. Vane<br>(up/down vane<br>change)      | <ul> <li>(1) The initial vane setting for COOL mode will be the horizontal position.</li> <li>(2) Vane position:         <ul> <li>Horizontal →Downward A →Downward B →Downward C</li> <li></li></ul></li></ul>                                                                                                    | "ONLY 1 Hr" appears on<br>the wired remote controller.                                                                                                    |
|                                          | (3) Restriction of the downward vane setting<br>If the vane position is set to Downward A/B/C in [Mid1] or [Low], the vane will return to the<br>horizontal position after 1 hour has passed.                                                                                                    |                                                                                                    |

## 7-2. DRY OPERATION

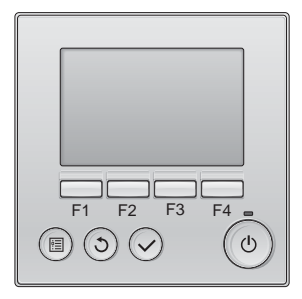

## <How to operate> ① Press ① button.

- ② Press [F1] button to display DRY.
- ③ Press [F2] [F3] button to set the desired temperature.

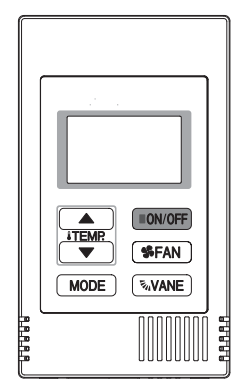

#### <How to operate>

- ① Press POWER ON/OFF button.
- <sup>②</sup> Press the operation MODE button to display DRY.
- ③ Press the TEMP. button to set the desired temperature. **NOTE**: The set temperature changes  $1^{\circ}F$  when the  $\bigcirc$  or  $\bigcirc$ 
  - button is pressed one time. Dry 67 to 87°F

| Control Mode                             | Control Details                                                                                                    |                           |                          |                        |                                  | Remarks |
|------------------------------------------|----------------------------------------------------------------------------------------------------|---------------------------|--------------------------|------------------------|----------------------------------|---------|
| 1. Temperature<br>adjustment<br>function | iemperature       1-1. Determining temperature adjustment function         idjustment       (Function to prevent restarting for 3 minutes)         unction       Setting the Dry thermo by the thermostat signal and the room temperature (TH21).         Dry thermo-ON Room temperature ≧ Set temperature + 2°F         Dry thermo-OFF Room temperature ≦ Set temperature |                           |                          |                        |                                  |         |
|                                          | Room temperature                                                                                                    | 3 minutes p<br>starting o | assed since<br>operation | Dry thermo-<br>ON time | Dry thermo-<br>OFF time<br>(min) |         |
|                                          |                                                                                                    | Thermostat signal         |                          | (11111)                | (1111)                           |         |
|                                          |                                                                                                    |                           | 11 ≦ 83°F                | 9                      | 3                                |         |
|                                          | 0 0.005                                                                                                    | ON                        | 83°F > 11 ≤ 79°F         | 7                      | 3                                |         |
|                                          | Over 64°F                                                                                                    |                           | /9°F > I1 ≧ /5°F         | 5                      | 3                                |         |
|                                          |                                                                                                    |                           | /5°F > I1                | 3                      | 3                                |         |
|                                          |                                                                                                    | OFF                       | Unconditional            | 3                      | 10                               |         |
|                                          | Below 64°F Dry thermo OFF                                                                                                    |                           |                          |                        |                                  |         |
|                                          | 1-2. Anti-freeze contr<br>No control functi                                                                                                    |                           |                          |                        |                                  |         |
| 2. Fan                                   | Indoor fan operation                                                                                                    | controlled depends        | on the compressor c      | onditions.             |                                  |         |
|                                          | Dry therm                                                                                                    | 0                         | Fan speed notch          |                        |                                  | 7       |
|                                          | ON                                                                                                    |                           | [Low]                    |                        |                                  |         |
|                                          | OFF                                                                                                    |                           | luding the following     |                        | Stop                             |         |
|                                          |                                                                                                    | Ro                        | Room temp. < 64°F        |                        | [Low]                            |         |
|                                          | Note: Fan speed change is not allowed during DRY operation.                                                                                                    |                           |                          |                        |                                  | -       |
| 3. Vane<br>(up/down vane<br>change)      | Settings are the same in DRY operation as they are in COOL operation.                                                                                                    |                           |                          |                        |                                  |         |

## 7-3. FAN OPERATION

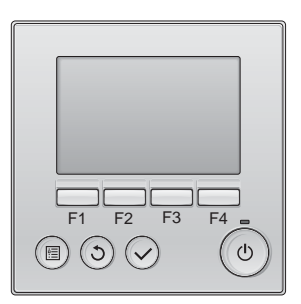

<How to operate>
① Press ① button.
② Press [F1] button to display FAN.

A ON/OFF TEMR SFAN MODE SVANE

**How to operate>**① Press POWER ON/OFF button.
② Press the operation MODE button to display FAN.

| Control Mode                        |                                                       | Control Details                                   |                     | Remarks |
|-------------------------------------|-------------------------------------------------------|---------------------------------------------------|---------------------|---------|
| 1. Fan                              | Set by remote controller.                             |                                                   |                     |         |
|                                     | Туре                                                  | Fan speed notch                                   |                     |         |
|                                     | 4 speeds type                                         |                                                   |                     |         |
|                                     |                                                       |                                                   |                     |         |
|                                     |                                                       |                                                   |                     |         |
| 2. Vane<br>(up/down vane<br>change) | Same as the control performe<br>downward blow setting | ed during the COOL operation, but with no restric | ction on the vane's |         |

### 7-4. HEAT OPERATION

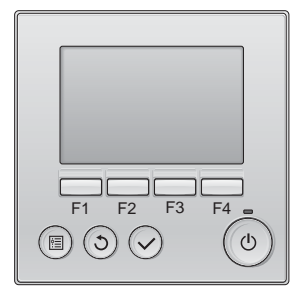

## <How to operate> ① Press ① button.

- ② Press [F1] button to display HEAT.
- ③ Press [F2] [F3] button to set the desired temperature.
  - NOTE: The settable temperature range varies with the model of outdoor units and remote controller.

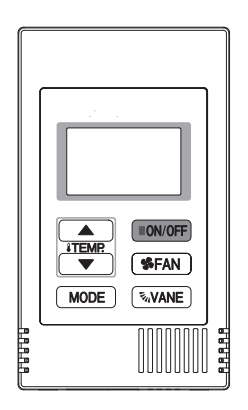

#### <How to operate>

- ① Press POWER ON/OFF button.
- <sup>②</sup> Press the operation MODE button to display HEAT.
- ③ Press the TEMP. button to set the desired temperature. **NOTE**: The set temperature changes  $1^{\circ}F$  when the  $\bigcirc$  or  $\bigtriangleup$ button is pressed one time. Heating 63 to 83°F

| Control Mode                                                                                  | Control Details                                                                                                    | Remarks                  |  |  |
|-----------------------------------------------------------------------------------------------|----------------------------------------------------------------------------------------------------|--------------------------|--|--|
| 1. Temperature<br>adjustment<br>function                                                      | <ul> <li>1-1. Determining temperature adjustment function (Function to prevent restarting for 3 minutes)</li> <li>Room temperature ≤ Set temperature -2°F …Thermo-ON</li> <li>Room temperature ≥ Set temperature …Thermo-OFF</li> </ul> |                          |  |  |
| 2. Fan                                                                                        | By the remote controller setting (switch of 4 speeds)                                                                                                    |                          |  |  |
|                                                                                               | Type Fan speed notch                                                                                                    |                          |  |  |
|                                                                                               | 4 speeds type $4 \text{ speeds type}$                                                                                                    |                          |  |  |
|                                                                                               | Give priority to under-mentioned controlled mode:                                                                                                    |                          |  |  |
|                                                                                               | 2-1. Hot adjust mode                                                                                                    |                          |  |  |
|                                                                                               | 2-2. Preheating exclusion mode                                                                                                    |                          |  |  |
|                                                                                               | 2-3. Thermo-OFF mode (When the compressor off by the temperature adjustment function)                                                                                                    |                          |  |  |
|                                                                                               | 2-4. Cool air prevention mode (Defrosting mode)                                                                                                    | *1 "CTAND DV/"           |  |  |
|                                                                                               | 2-1. Hot adjust mode<br>The fan controller becomes the bet adjuster made for the following conditions:                                                                                                    | displayed during the hot |  |  |
|                                                                                               | When starting the HEAT operation                                                                                                    | adjust mode.             |  |  |
|                                                                                               | <ul> <li>When the temperature adjustment function changes from OFF to ON.</li> </ul>                                                                                                    |                          |  |  |
|                                                                                               | ③ When release the HEAT defrosting operation                                                                                                    |                          |  |  |
| Hot adjust mode *1<br>Set fan speed by the remote controller<br>[Low]<br>[Extra Low]<br>A B C |                                                                                                    |                          |  |  |
|                                                                                               | A: Hot adjust mode starts.                                                                                                    |                          |  |  |
|                                                                                               |                                                                                                    |                          |  |  |
|                                                                                               | C: 2 minutes have passed since the condition B. (Terminating the not adjust mode)                                                                                                    |                          |  |  |

Continue to the next page

| Control Mode                                | Control Details                                                                                                    | Remarks                                                                      |
|---------------------------------------------|----------------------------------------------------------------------------------------------------|------------------------------------------------------------------------------|
|                                             | 2-2. Residual heat exclusion mode<br>When the condition changes the auxiliary heater ON to OFF (thermostat or operation<br>stop, etc), the indoor fan operates in [Low] mode for 1 minute.                                                                                 | This control operates<br>the same for the model<br>without auxiliary heater. |
|                                             | 2-3. Thermo-OFF mode<br>When the temperature adjustment function changes to OFF, the indoor fan operates in<br>[Extra low].                                                                                                    |                                                                              |
|                                             | 2-4. Heat defrosting mode<br>The indoor fan stops.                                                                                                    |                                                                              |
| 3. Vane control<br>(Up/down vane<br>change) | <ul> <li>(1) Initial setting: OFF → HEAT…[last setting]</li> <li>When changing the mode from exception of HEAT to HEAT operation</li> <li>…[Downward C]</li> </ul>                                                                                                    |                                                                              |
|                                             | <ul> <li>(2) Vane position:<br/>Horizontal →Downward A →Downward B →Downward C</li> <li>(3) Restriction of vane position</li> </ul>                                                                                                    |                                                                              |
|                                             | <ul> <li>① The vane is horizontally fixed for the following modes:</li> <li>(The control by the remote controller is temporally invalidated and control by the unit.)</li> <li>• Thermo-OFF</li> <li>• Hot adjust [Extra low] mode</li> <li>• Heat defrost mode</li> </ul> |                                                                              |

## 7-5. AUTO OPERATION [AUTOMATIC COOL/HEAT CHANGE OVER OPERATION]

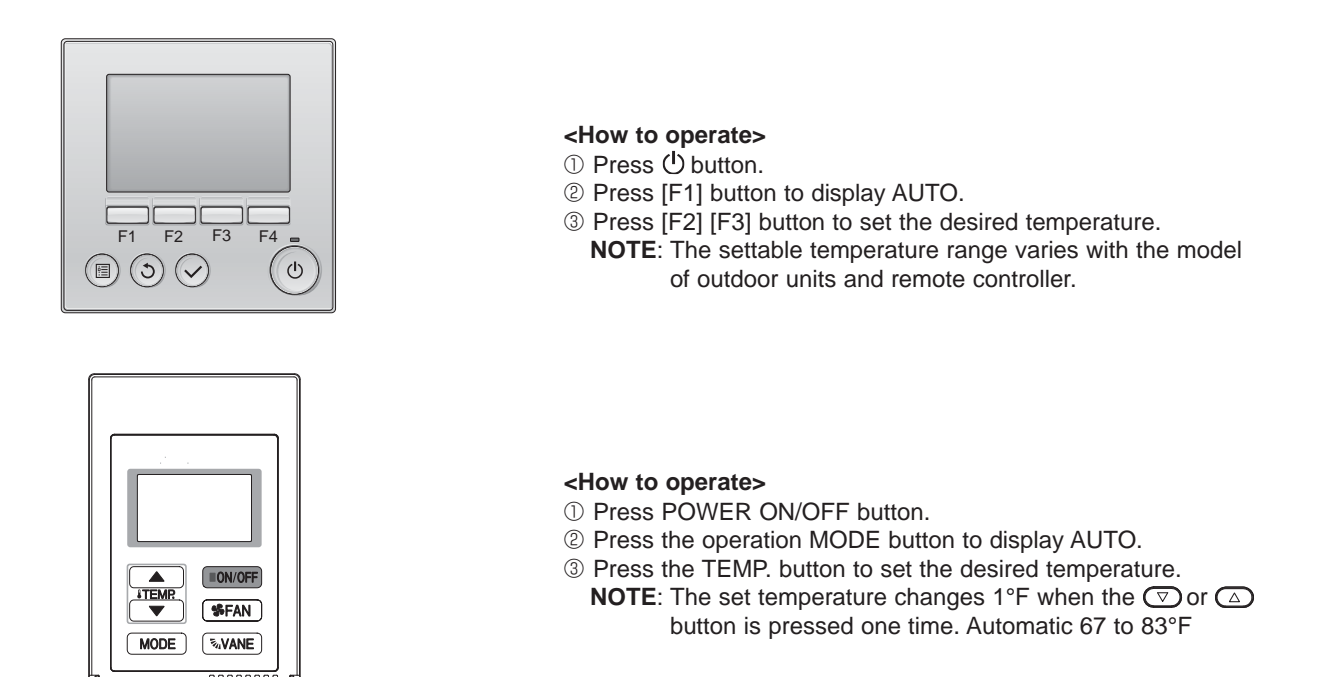

| Control Mode                       | Control Details                                                                                                    | Remarks |
|------------------------------------|----------------------------------------------------------------------------------------------------|---------|
| 1. Initial value of operation mode | HEAT mode for room temperature < Set temperature<br>COOL mode for room temperature ≧ Set temperature                                                                                                    |         |
| 2. Mode change                     | <ul> <li>(1) HEAT mode → COOL mode<br/>Room temperature ≥ Set temperature + 3°F or 3 minutes have passed.</li> <li>(2) COOL mode → HEAT mode<br/>Room temperature ≤ Set temperature - 3°F or 3 minutes have passed.</li> </ul> |         |
| 3. COOL mode                       | Operates as it would in COOL operation.                                                                                                    |         |
| 4. HEAT mode                       | Operates as it would in HEAT operation.                                                                                                    |         |

## 8-1. HOW TO CHECK THE PARTS PKFY-P06NBMU-E2 PKFY-P06NBMU-E2R1

| Parts name                                                                                                    | Check points                                                                                         |                               |                  |                     |                       |                  |
|----------------------------------------------------------------------------------------------------|----------------------------------------------------------------------------------------------------|-------------------------------|------------------|---------------------|-----------------------|------------------|
| Room temperature<br>detection thermistor<br>(TH21) Disconnect the connector then measure the<br>(At the ambient temperature 50 to 86°F) |                                                                                                    |                               |                  | sistance wi         | th a tester.          |                  |
| Pipe temperature                                                                                                    | Normal                                                                                               | Normal Abnormal Defects       |                  |                     |                       |                  |
| (TH22)                                                                                                    | 4.3 to 9.6kΩ                                                                                         | Open or :                     | short            |                     |                       | •                |
| Pipe temperature<br>detection thermistor/gas<br>(TH23)                                                                                  |                                                                                                    |                               |                  |                     |                       |                  |
| Vane motor (MV)                                                                                                    | Measure the resista                                                                                  | nce between the               | e terminals      | with a teste        | er. (At the ambient t | emperature 77°F) |
| @Orange                                                                                                    | Normal                                                                                               | Normal                        |                  |                     | Abnormal              |                  |
| @White                                                                                                    | ①-② (<br>Red-White Re                                                                                | D-3 (D-<br>d-Blue Red-O       | ④<br>range Re    | ①-⑤<br>d-Yellow     | Open or short         | -                |
| Connect pin No. 5 3                                                                                                    |                                                                                                    | 400 Ω ± 7%                    | ·                |                     |                       |                  |
| Fan motor (MF)                                                                                                    | Measure the resista                                                                                  | nce between the               | e terminals      | with a teste        | er. (At the ambient t | emperature 68°F) |
| FAN<br>White 1                                                                                                    | Normal                                                                                               |                               | Abnormal         |                     |                       |                  |
| Red 4                                                                                                    | White-Black                                                                                          | 313 Ω ±                       | 3Ω±8%            |                     | )pop or short         |                  |
| Black 6                                                                                                    | Red-Black                                                                                            | 108 Ω ±                       | : 8%             |                     | - Open of short       |                  |
|                                                                                                    |                                                                                                    |                               |                  |                     |                       |                  |
| Linear expansion<br>valve (LEV)<br><sup>CN60</sup>                                                                                      | Disconnect the connector then measure the resistance value with a tester.<br>(Coil temperature 68°F) |                               |                  |                     |                       |                  |
| Vhite 1<br>Yellow 2                                                                                                    |                                                                                                    | Normal                        |                  |                     | Abnormal              |                  |
| LEV Blue 4<br>Red 7                                                                                                    | (1)-(5) (2<br>White-Red Yellov                                                                       | ?)-(6) (3)-<br>w-Brown Orange | (5)<br>e-Red Blu | (4)-(6)<br>ie-Brown | Open or short         | -                |
| Brown 6                                                                                                    |                                                                                                    | 200 Ω ± 10%                   |                  |                     |                       | ]                |
|                                                                                                    |                                                                                                    |                               |                  |                     |                       |                  |

#### 8-1-1. Thermistor

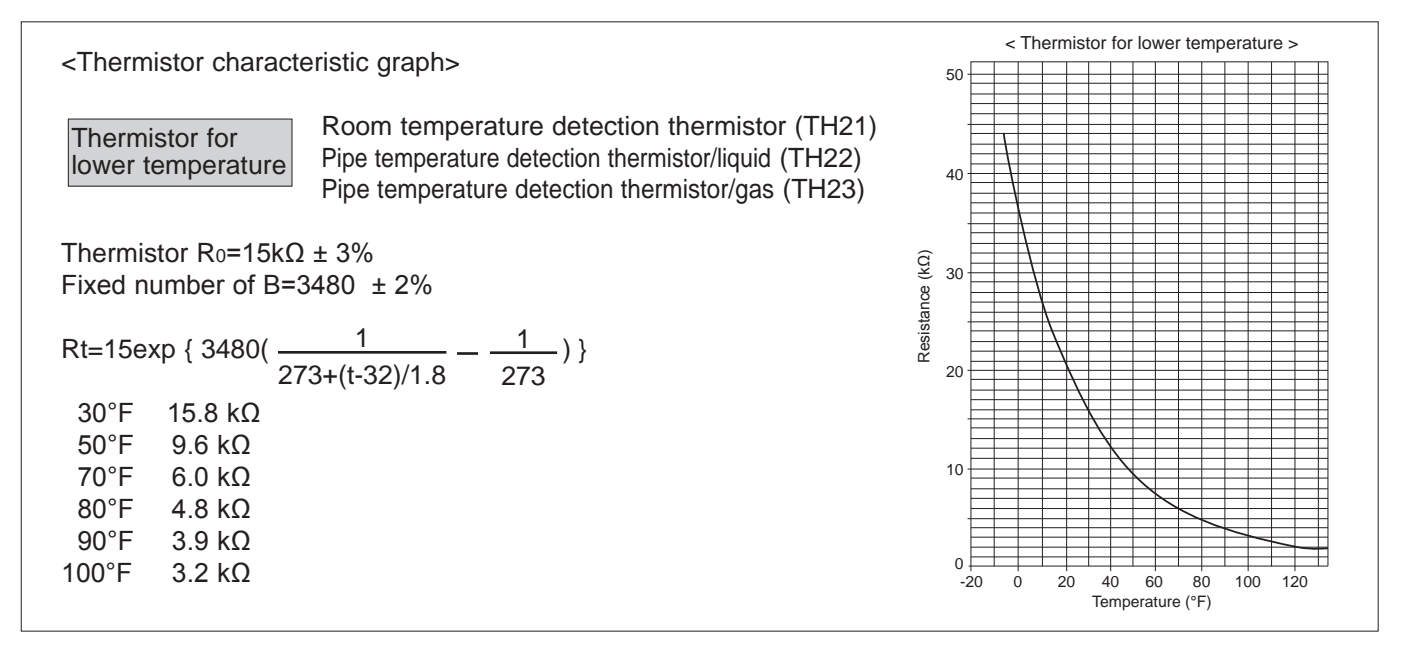

#### 8-1-2. Liner expansion valve

① Operation summary of the linear expansion valve

• Linear expansion valve open/close through stepping motor after receiving the pulse signal from the indoor controller board.

• Valve position can be changed in proportion to the number of pulse signals.

<Connection between the indoor controller board and the linear expansion valve>

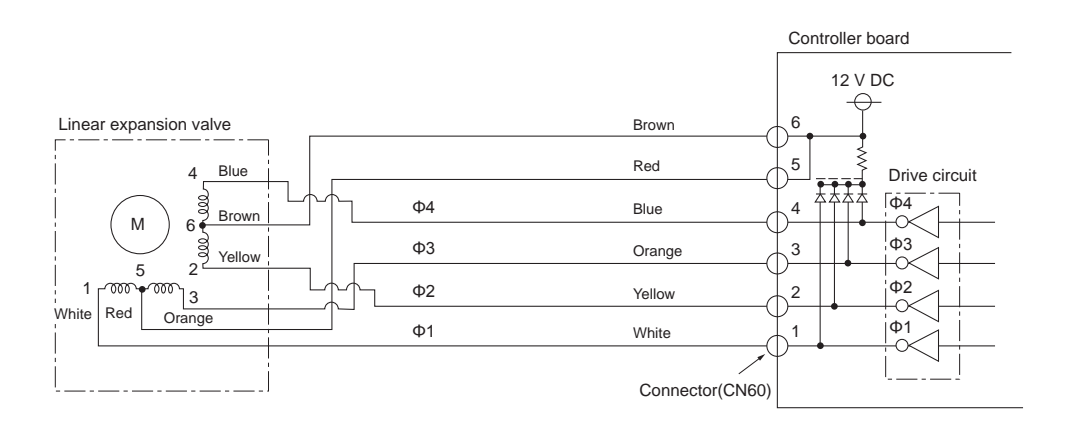

| Output     | Output |     |     |     |
|------------|--------|-----|-----|-----|
| (Phase)    | 1      | 2   | 3   | 4   |
| ø1         | ON     | OFF | OFF | ON  |
| <i>ø</i> 2 | ON     | ON  | OFF | OFF |
| ø3         | OFF    | ON  | ON  | OFF |
| <i>ø</i> 4 | OFF    | OFF | ON  | ON  |

#### <Output pulse signal and the valve operation>

2 Linear expansion valve operation

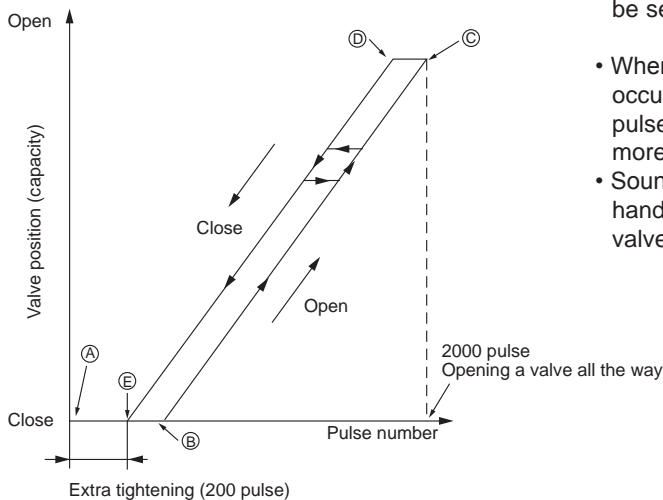

Closing a valve :  $1 \rightarrow 2 \rightarrow 3 \rightarrow 4 \rightarrow 1$ Opening a valve :  $4 \rightarrow 3 \rightarrow 2 \rightarrow 1 \rightarrow 4$ The output pulse shifts in above order.

#### Note:

- When linear expansion valve operation stops, all output phase become OFF.
- At phase interruption or when phase does not shift in order, motor does not rotate smoothly and motor will lock and vibrate.
- When the power is turned on, 2200 pulse closing valve signal will be sent till it goes to point (a) in order to define the valve position.
- When the valve moves smoothly, there is no sound or vibration occurring from the linear expansion valves, however, when the pulse number moves from 
   © to 
   or when the valve is locked, more sound can be heard than in a normal situation.
- Sound can be detected by placing the ear against the screw driver handle while putting the screw driver tip to the linear expansion valve.

#### ③ Trouble shooting

| Symptom                                                                    | Check points                                                                                                    | Countermeasures                                                                        |
|----------------------------------------------------------------------------|----------------------------------------------------------------------------------------------------|----------------------------------------------------------------------------------------|
| Operation circuit<br>failure of the micro-<br>processor                    | Disconnect the connector on the controller board, then connect LED for checking.<br>$0 \ 6 \ 5 \ 4 \ 0 \ 5 \ 4 \ 0 \ 2 \ 0 \ 1 \ 1 \ K\Omega \ LED$<br>When power is turned on, pulse signals will be output for 10 seconds. There must be some defects in the operation circuit if the LED does not light while the signals are output or keeps lighting even after the signals stop.                                                                                                    | Exchange the indoor con-<br>troller board at drive circuit<br>failure.                 |
| Linear expansion valve mechanism is locked.                                | Motor will idle and make a ticking noise when the motor is<br>operated while the linear expansion valve is locked.<br>This ticking sound is the sign of the abnormality.                                                                                                    | Exchange the linear expan-<br>sion valve.                                              |
| Short or breakage<br>of the motor coil of<br>the linear expansion<br>valve | Measure the resistance between each coil (white-red, yellow-<br>brown, orange-red, blue-brown) using a tester. It is normal if<br>the resistance is in the range of $200\Omega \pm 10\%$ .                                                                                                    | Exchange the linear expan-<br>sion valve.                                              |
| Valve does not close<br>completely.                                        | To check the linear expansion valve, operate the indoor unit<br>in fan mode and at the same time operate other indoor units<br>in cooling mode, then check the pipe temperature <liquid<br>pipe temperature&gt; of the indoor unit by the<br/>outdoor multi controller board operation<br/>monitor. During fan operation, linear expan-<br/>sion valve is closed completely and if there<br/>is any leaking, detecting temperature of<br/>the thermistor will go lower. If the detected<br/>temperature indicated in the remote controller,<br/>it means the valve is not closed all the way.<br/>It is not necessary to exchange the linear expansion valve, if<br/>the leakage is small and not affecting normal operation.</liquid<br> | If large amount of refriger-<br>ant is leaked, exchange<br>the linear expansion valve. |
| Wrong connection<br>of the connector or<br>contact failure                 | Check the color of lead wire and missing terminal of the con-<br>nector.                                                                                                    | Disconnect the connector<br>at the controller board,<br>then check the continuity.     |

OCH516B

## 8-2. Function of DIP switch PKFY-P06NBMU-E2 PKFY-P06NBMU-E2R1

| The black square ( ) indicates a switch position |           |                                                                     |                                |                                     | quare (∎) indicates a switch position. |                                                                                                    |
|--------------------------------------------------|-----------|---------------------------------------------------------------------|--------------------------------|-------------------------------------|----------------------------------------|----------------------------------------------------------------------------------------------------|
| Switch Pole Function                             |           | Operation by switch                                                 |                                | Effective                           | Remarks                                |                                                                                                    |
|                                                  | T driedon | ON                                                                  | OFF                            | timing                              | Remarks                                |                                                                                                    |
|                                                  | 1         | Thermistor<br><room temperature<br="">detection&gt; position</room> | Built-in remote<br>controller  | Indoor unit                         |                                        | Address board                                                                                                    |
|                                                  | 2         | Filter clogging detection                                           | Provided                       | Not provided                        |                                        | <initial setting=""></initial>                                                                                                    |
|                                                  | 3         | Filter cleaning sign                                                | 2,500 hr                       | 100 hr                              |                                        | OFF 1 2 3 4 5 6 7 8 9 10                                                                                                    |
|                                                  | 4         | Fresh air intake*2                                                  | Not effective                  | Not effective                       |                                        | *1 Refer to <table a=""> below.</table>                                                                                              |
| SW1<br>Mode                                      | 5         | Remote indication<br>(CN52-2 output signal)                         | Thermo-ON signal<br>indication | External heater signal*3            | Under                                  | <ul> <li>*2 The model is not capable of fresh air intake.</li> <li>*3 SW1-5 has different function for the listed models.</li> </ul> |
| Selection                                        | 6         | Humidifier control                                                  | Fan operation Heating mode     | Thermo-ON operation at heating mode | Suspension                             | The standard function of SW1-5 for the<br>listed models are different from that for                                                  |
|                                                  | 7         | Air flow set in case of                                             | Low*1                          | Extra low*1                         |                                        | other models.<br>When SW1-5 is OFF, even with the free                                                                               |
|                                                  | 8         | heat thermo-OFF                                                     | Setting air flow*1             | Depends on SW1-7                    |                                        | contact function of TG-2000, the external<br>heater signal function of the remote                                                    |
| -                                                | 9         | Auto restart function                                               | Effective                      | Not effective                       |                                        | When the free contact function of TG-2000 is used, set SW1-5 to ON together with                                                     |
|                                                  | 10        | Power ON/OFF by breaker                                             | Effective                      | Not effective                       |                                        | SW1-9 and SW1-10.                                                                                                    |
| SW2<br>Capacity<br>code<br>setting               | 1—4       | ModelSW2P06ON<br>OFFI123                                            |                                |                                     | Before<br>power<br>supply<br>ON        | Indoor controller board                                                                                                    |
|                                                  | 1         | Heat pump/Cool only                                                 | Cooling only                   | Heat pump                           |                                        | Indoor controller board                                                                                                    |
|                                                  | 2         | Louver                                                              | _                              | _                                   |                                        |                                                                                                    |
|                                                  | 3         | Vane                                                                | Available                      | Not available                       |                                        |                                                                                                    |
|                                                  | 4         | Vane swing                                                          |                                | _                                   |                                        | OFF 1 2 3 4 5 6 7 8 9 10                                                                                                    |
| _SW3                                             | 5         | Vane horizontal angle                                               | Second setting*6               | First setting                       | Under                                  | *4 At cooling mode, each angle can be                                                                                                |
| Function<br>Selection                            | 6         | Vane cooling limit angle setting*4                                  | Horizontal angle               | Down B, C                           | suspension                             | used only 1 hour.<br>*5 Please do not use SW3-9,10 as                                                                                |
|                                                  | 7         | Changing the opening of linear expansion valve                      | Effective                      | Not effective                       |                                        | trouble might be caused by the usage condition.                                                                                      |
|                                                  | 8         | Heating 4 degree (7.2°F) up                                         | Not effective                  | Effective                           |                                        | *6 Second setting is the same as first<br>setting.                                                                                   |
|                                                  | 9         | Target superheat setting*5                                          |                                |                                     |                                        |                                                                                                    |
|                                                  | 10        | Target superheat setting*5                                          | —                              |                                     |                                        |                                                                                                    |

#### <Table A>

| SW1-7 | SW1-8 |                  |
|-------|-------|------------------|
| OFF   | OFF   | Extra low        |
| ON    | OFF   | Low              |
| OFF   | ON    | Setting air flow |
| ON    | ON    | stop             |

| Switch                                                                            | Pole          | Function                                                                                                    | Effective timing                  | Remarks                                                                                                    |
|-----------------------------------------------------------------------------------|---------------|----------------------------------------------------------------------------------------------------|-----------------------------------|----------------------------------------------------------------------------------------------------|
| SW11<br>1s digit<br>address<br>setting<br>SW12<br>10s digit<br>address<br>setting | Rotary switch | SW12 SW11<br>SW12 SW11<br>$(30^{7})^{(1)}_{(2)}$ How to set addresses<br>$(50^{7})^{(1)}_{(2)}$ How to set addresses<br>Example: If address is "3", remain SW12<br>(for over 10) at "0", and match SW11 (for 1 to 9)<br>with "3".                                                                                                    | Before                            | Address board<br><initial setting=""><br/>SW12 SW11<br/>SW12 SW11<br/>SW12 SW11<br/>SW12 SW11<br/>SW12 SW11<br/>SW12 SW11</initial> |
| SW14<br>Branch<br>No.<br>setting                                                  | Rotary switch | SW14<br>How to set branch numbers SW14 (Series R2 only)<br>Match the indoor unit's refrigerant pipe with<br>the BC controller's end connection number.<br>Remain other than series R2 at "0".                                                                                                    | ON                                | Address board<br><initial setting=""><br/>SW14</initial>                                                                            |
| J41, J42<br>Wireless<br>remote<br>controller<br>Pair No.                          | Jumper        | <ul> <li>To operate each indoor unit by each remote controller when installed indoor units or more are near, Pair No. setting is necessary.</li> <li>Pair No. setting is available with the 4 patterns (Setting patterns A</li> <li>Make setting for J41, J42 of indoor controller board and the Pair N wireless remote controller.</li> <li>You may not set it when operating it by one remote controller.</li> <li>Setting for indoor unit<br/>Cut jumper wire J41, J42 on the indoor controller board according table below.</li> <li>Wireless remote controller pair number:</li> <li>Setting operation         <ol> <li>Press the SET button (using a pointed implement). Check that the remote controller's display has stopped before continuing.<br/>MODEL SELECT flashes, and the model No. (3 digits) appears (steadily-lit).</li> <li>Press the MINUTE button twice. The pair number appears flash 3. Press the TEMP (a) (b) buttons to select the pair number to set.</li> <li>Press the SET button (using a pointed implement). The set pair number is displayed (steadily-lit) for 3 seconds, then disappears remote controller <u>jumper wire</u> <u>remote controller*6</u></li> </ol> </li> <li>Setting <u>1ndoor controller</u> <u>1 - C         <ol> <li>Cut - 1 - C</li> <li>Cut Cut 3 - C</li> </ol> </u></li> <li>*6 Pair No.4-9 of wireless remote controller is setting pattern D.</li> </ul> | the Under operation or suspension | <pre></pre>                                                                                                    |

### 8-3. TEST POINT DIAGRAM 8-3-1. Indoor controller board PKFY-P06NBMU-E2 PKFY-P06NBMU-E2R1

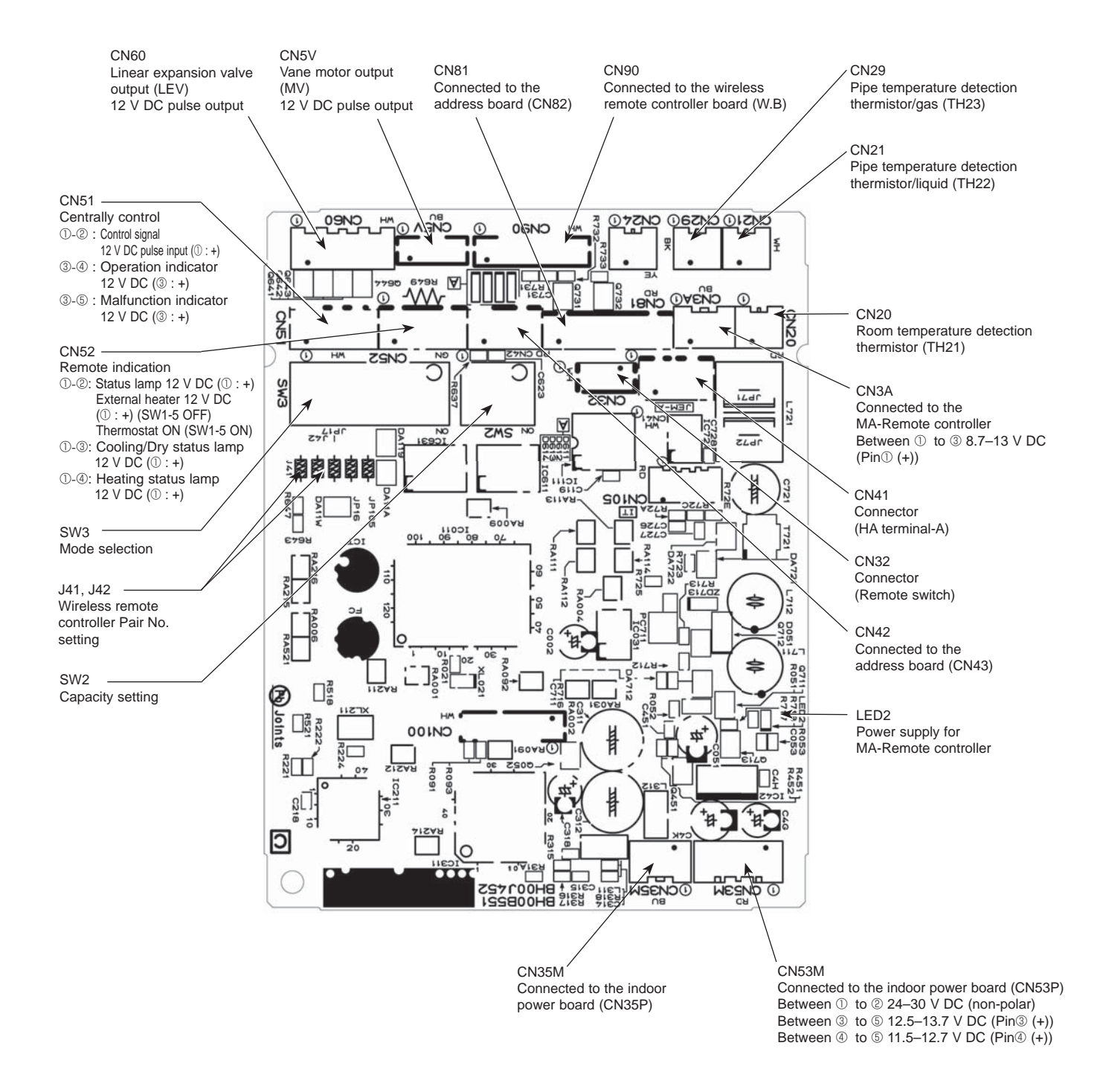

Note: The voltage range of 12 V DC in this page is between 11.5 to 13.7 V DC.

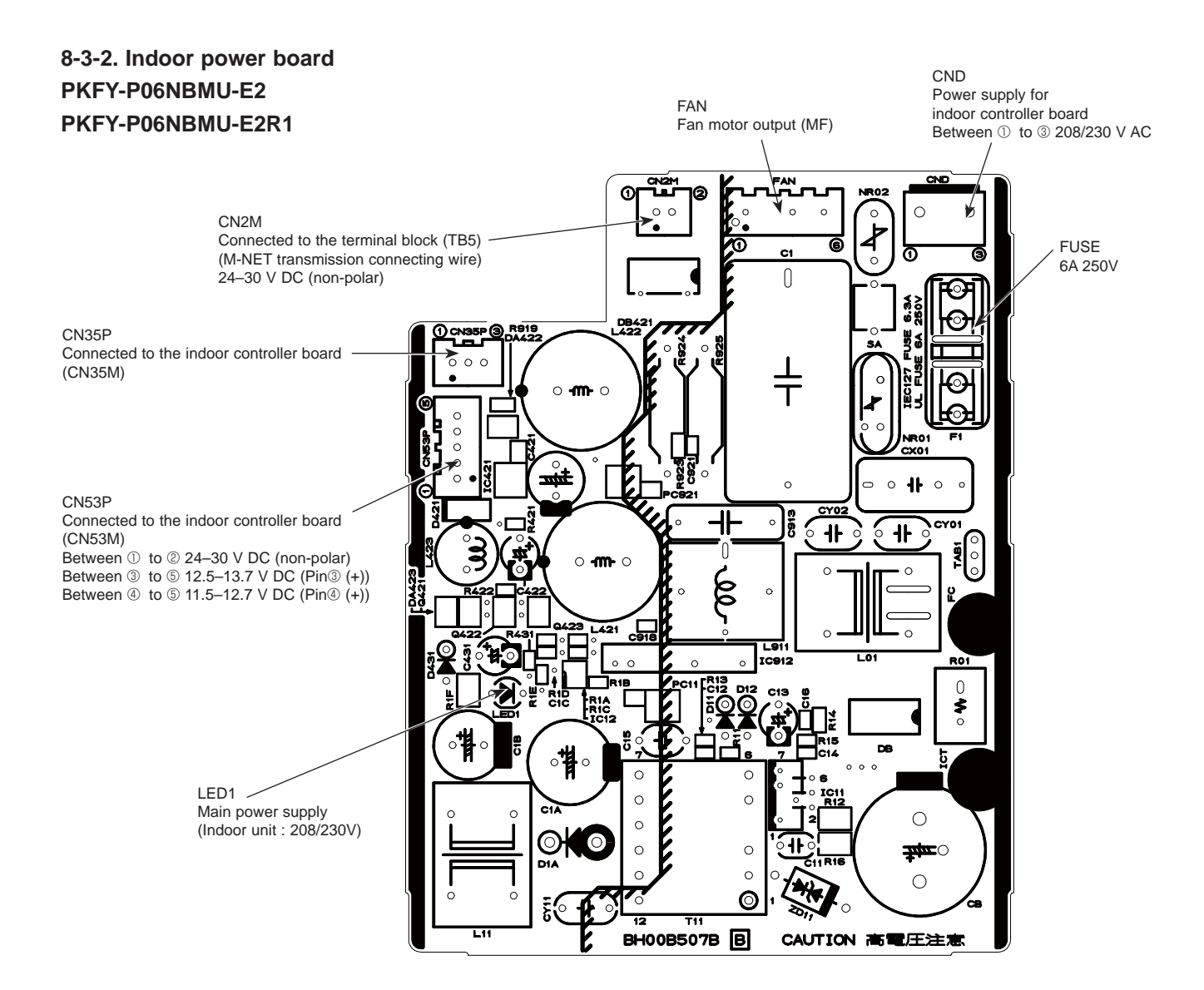

#### 8-3-3. Address board PKFY-P06NBMU-E2 PKFY-P06NBMU-E2R1

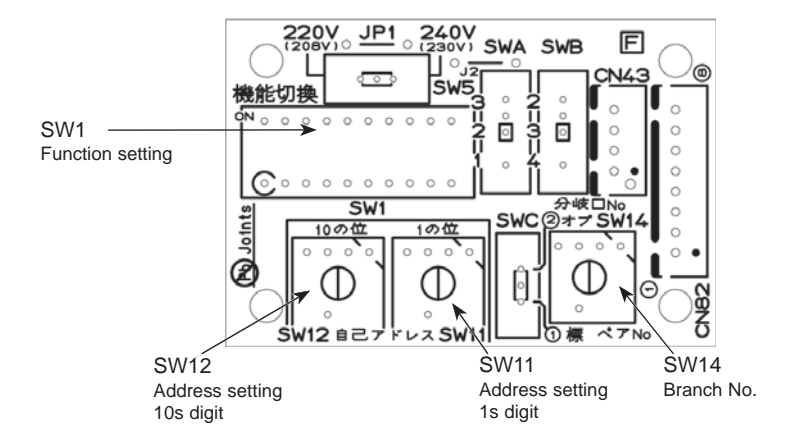

OCH516B

## PKFY-P06NBMU-E2 PKFY-P06NBMU-E2R1

9

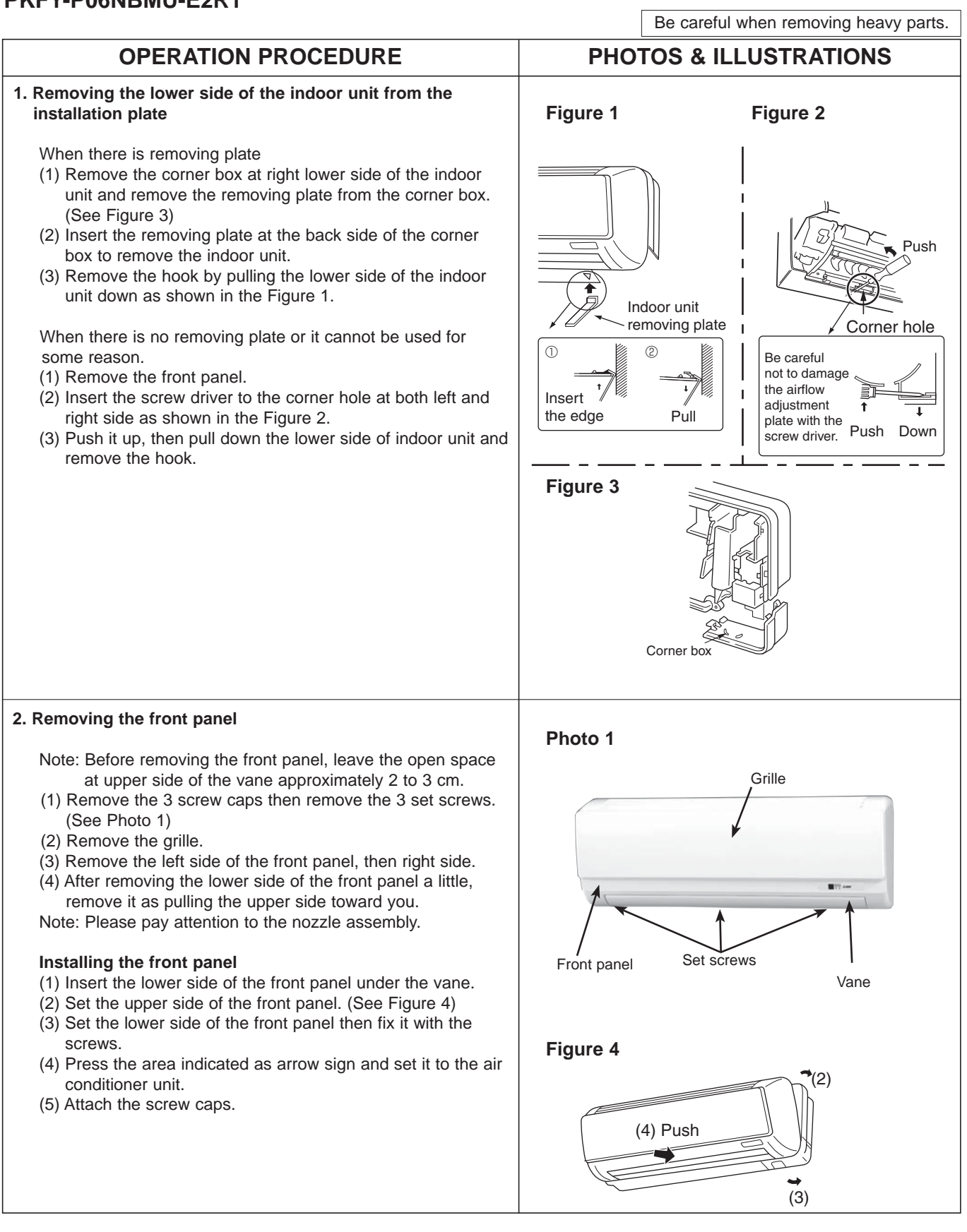

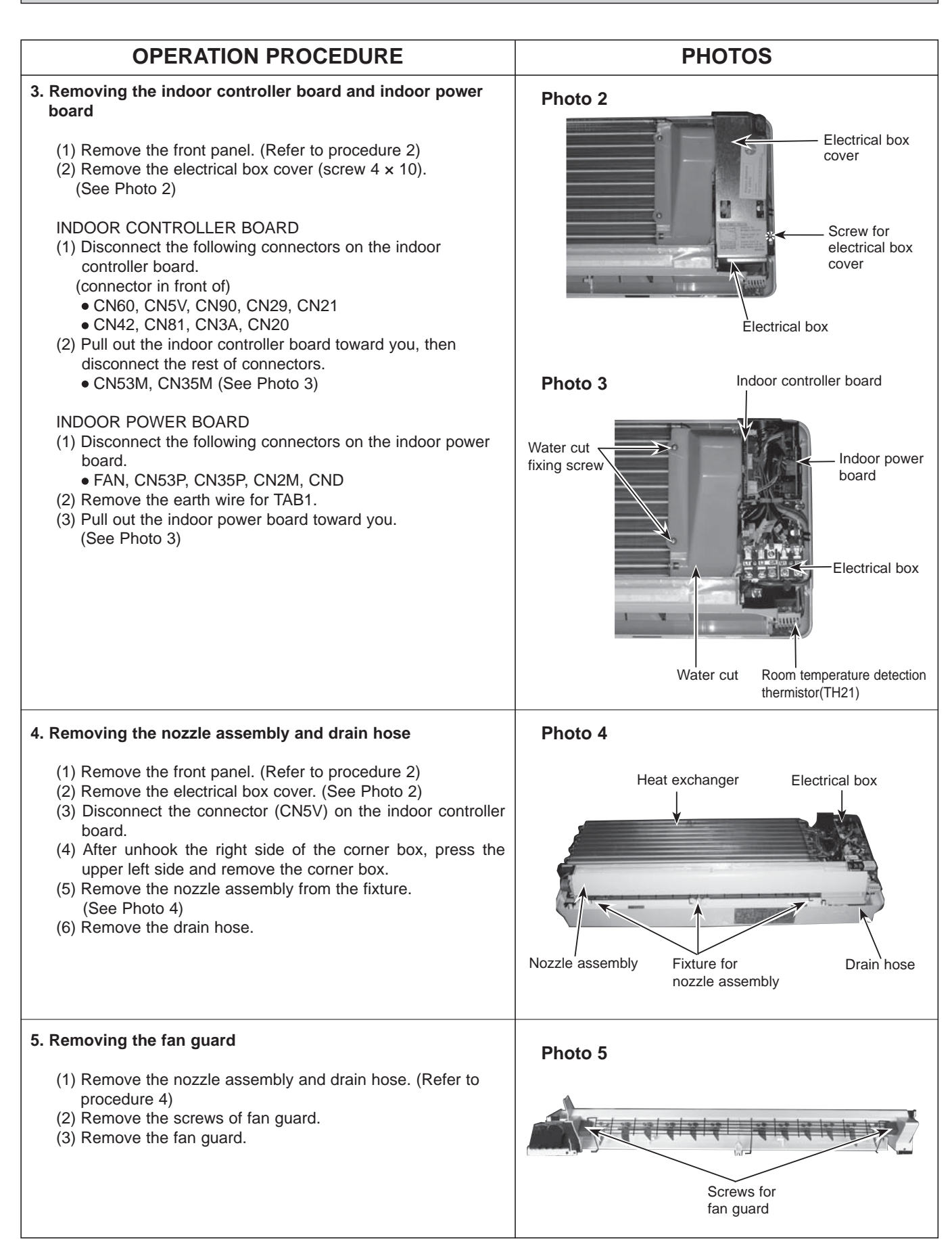

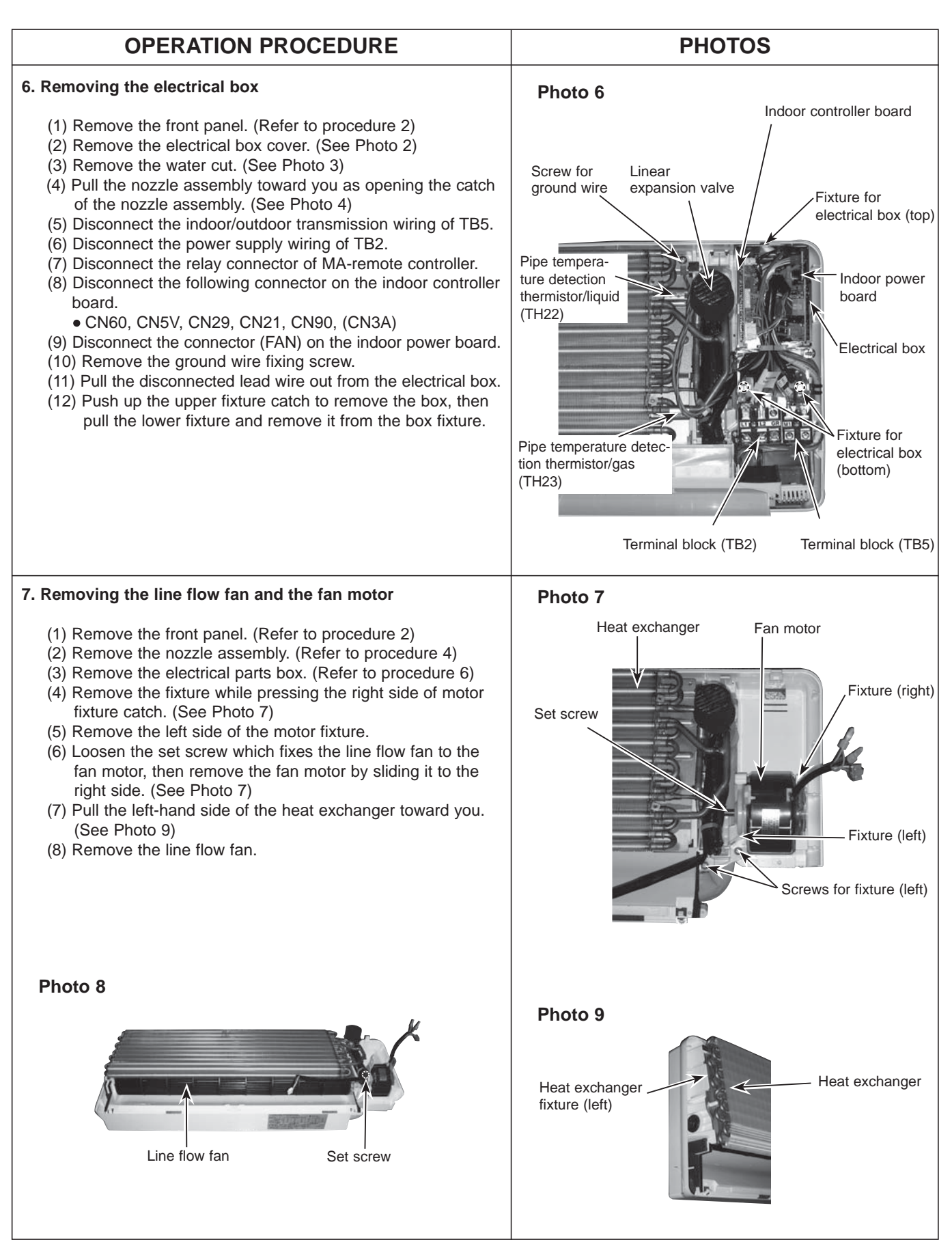

| OPERATION PROCEDURE                                                                                                    | PHOTOS                                                                                                    |
|----------------------------------------------------------------------------------------------------|----------------------------------------------------------------------------------------------------|
| 8. Removing the vane motor                                                                                                    | Photo 10                                                                                                    |
| <ol> <li>Remove the front panel. (Refer to procedure 2)</li> <li>Remove the screw of the electrical parts box cover, and remove the cover.</li> <li>Remove the 2 screws of the vane motor.<br/>Disconnect the relay connector and remove the motor from the shaft.</li> <li>Disconnect the vane motor connector (CN5V) on the indoor controller board.</li> </ol>                                                                                                    | Heat exchanger<br>Vane motor fixing<br>screws<br>Vane motor                                                                                       |
| <ul> <li>9. Removing the pipe temperature detection thermistor/liquid and the pipe temperature detection thermistor/gas <ol> <li>Remove the front panel. (Refer to procedure 2)</li> <li>Remove the electrical box cover. (See Photo 2)</li> <li>Remove the water cut. (See Photo 3)</li> <li>Cut the wiring fixed band.</li> <li>Remove the pipe temperature detection thermistor/liquid and the pipe temperature detection thermistor/gas. (See Photo 10)</li> <li>Disconnect the connector (CN29) (CN21) on the indoor controller board.</li> </ol> </li> </ul> | Photo 11 Heat exchanger Electrical box<br>Pipe temperature<br>detection thermistor/<br>liquid<br>Pipe temperature<br>detection thermistor/<br>gas |

# **CITY MULTI**

## MITSUBISHI ELECTRIC CORPORATION

HEAD OFFICE : TOKYO BUILDING, 2-7-3, MARUNOUCHI, CHIYODA-KU TOKYO 100-8310, JAPAN